# 1. 开箱检视

- 1.1 收到打印机后,请您首先检查打印机在运输途中是否遭到损
  - 坏。您可以检查以下两项内容:
  - 1) 检查包装箱和打印机外观是否破损;
  - 2) 打开打印机顶盖,检查纸卷仓内各部件是否在原位上。
- 1.2 如果发生运输破损,请立即向承运人提出书面索赔申请。
- 1.3 检查过可能发生的运输破损后, 接下来,请检查打印机的 附件是否齐全,如果有任何附件缺失,请立即与当地的代理 商联系。

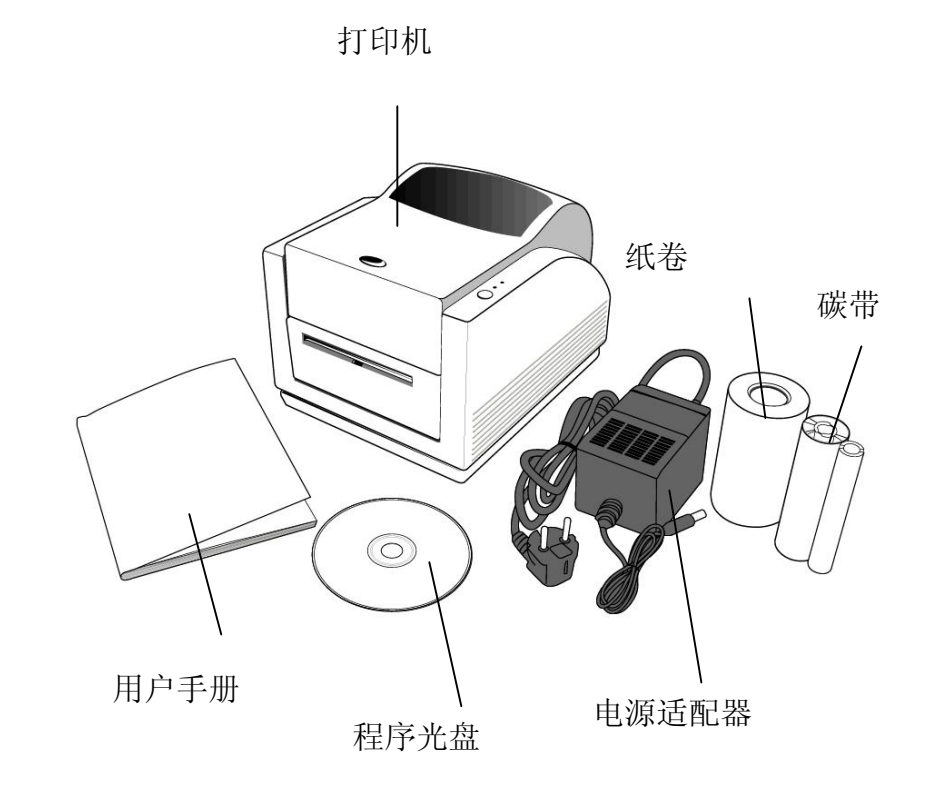

2. 连接电源

# 警告: 切勿在潮湿的环境下开启电源, 使用打印机。

- 2.1 电源适配器一端的电源接口插入打印机后部的电源插孔。
- 2.2 电源适配器的另一端插入AC电源插座。
- 2.3 电源适配器的接头插入电源插孔时,请保持电源开关置于"0"处,严禁碰触并口扣环。

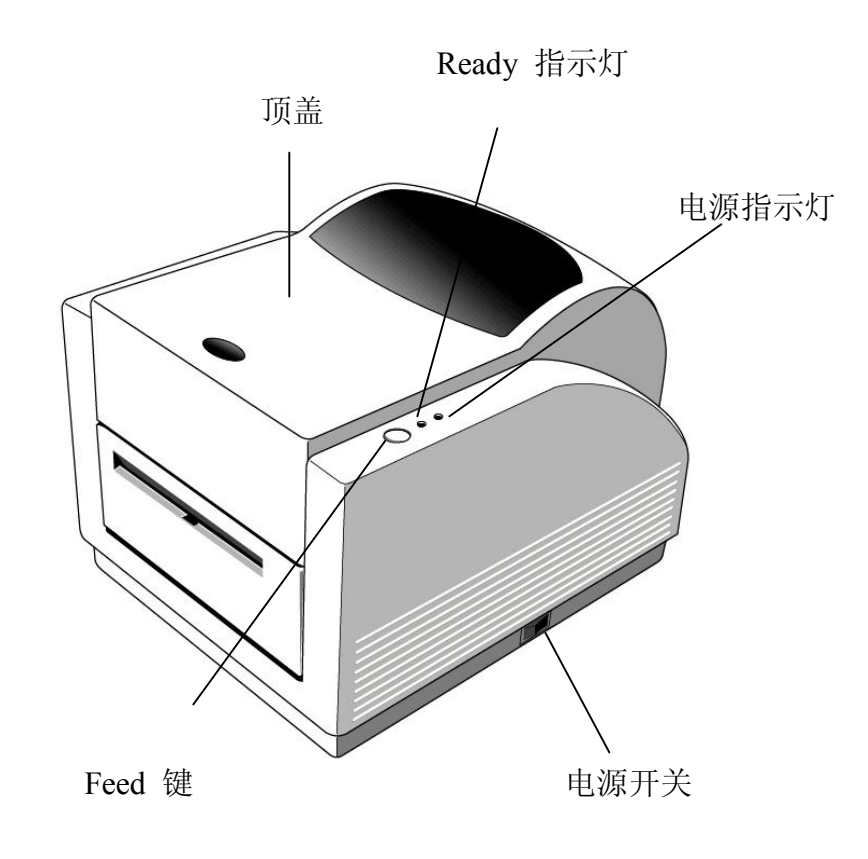

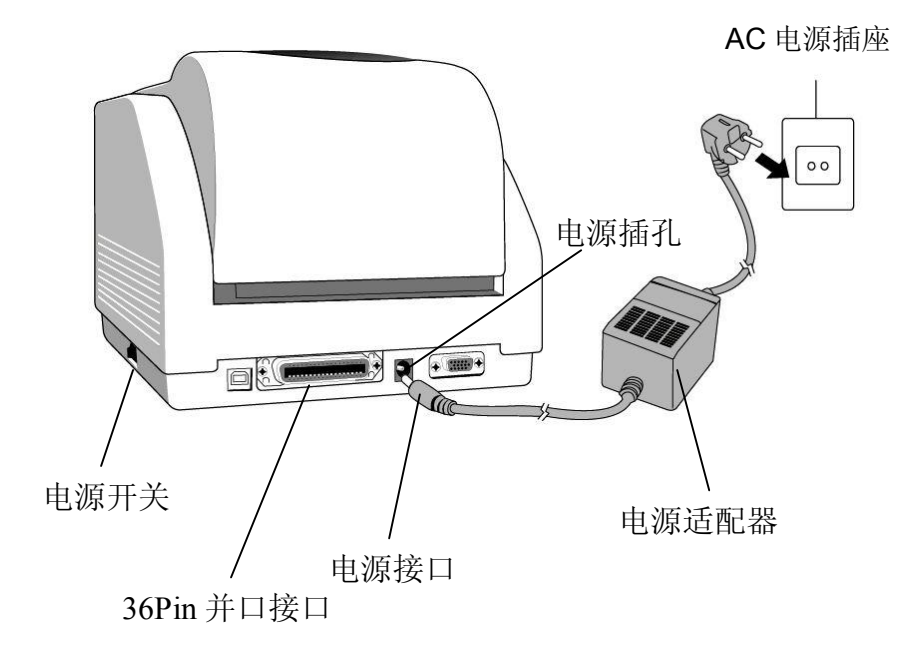

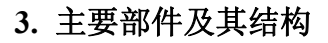

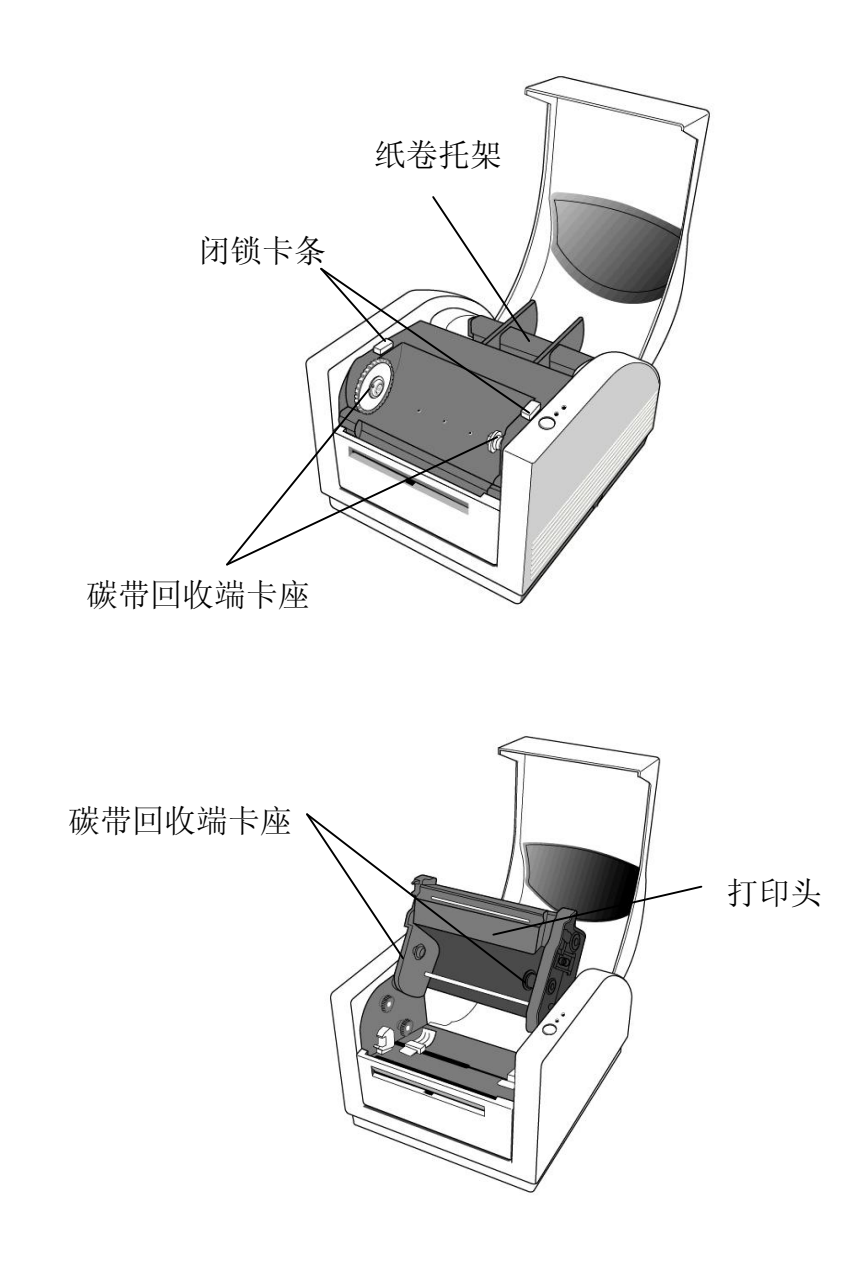

# 4. 安装碳带

说明: 在热敏打印方式下无需安装碳带。

4.1 打开打印机顶盖,露出纸卷仓。

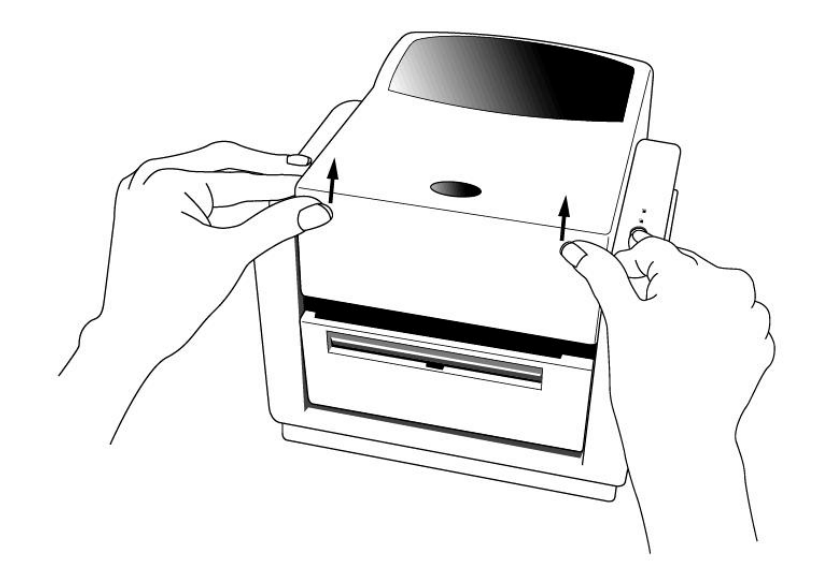

4.2 按下打印机两侧的白色闭锁卡条,松开打印头模组。

4.3 翻转打印头模组,露出碳带供给端卡座。

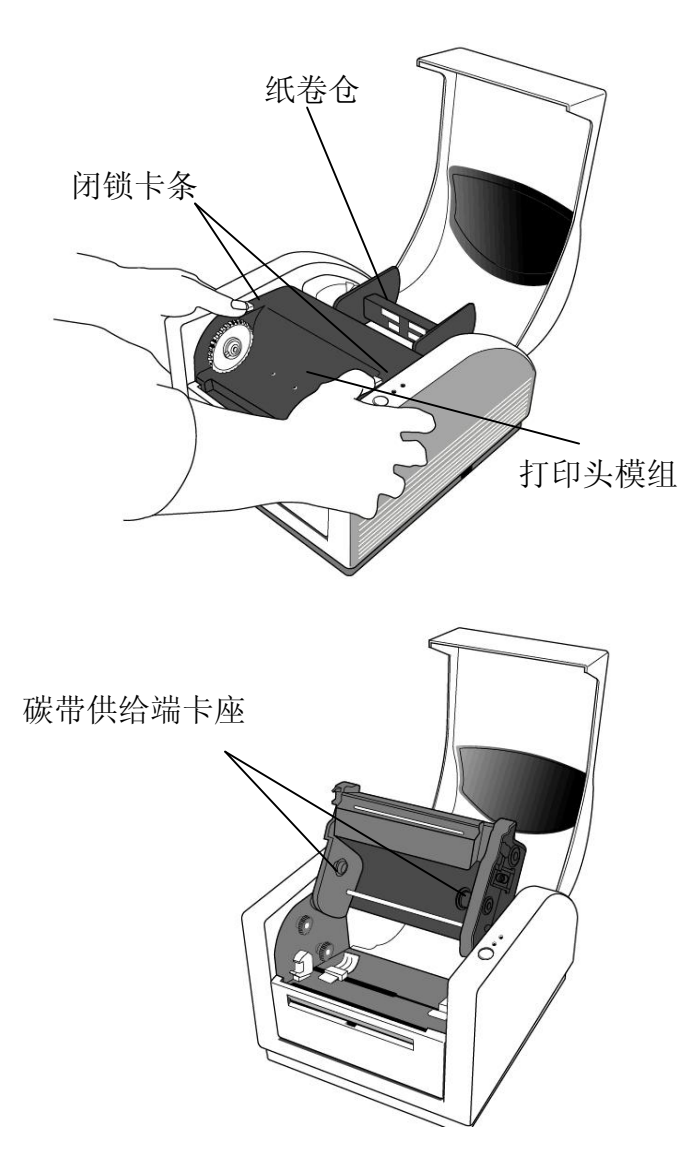

- 4.4 打开碳带卷,将碳带卷和空管芯分开。
- 4.5 将碳带卷上一小段碳带卷绕在空管芯上。
- 4.6 将碳带卷卡入碳带供给端卡座(首先把碳带卷左端卡入供给端,然后在压入碳带卷右端)。

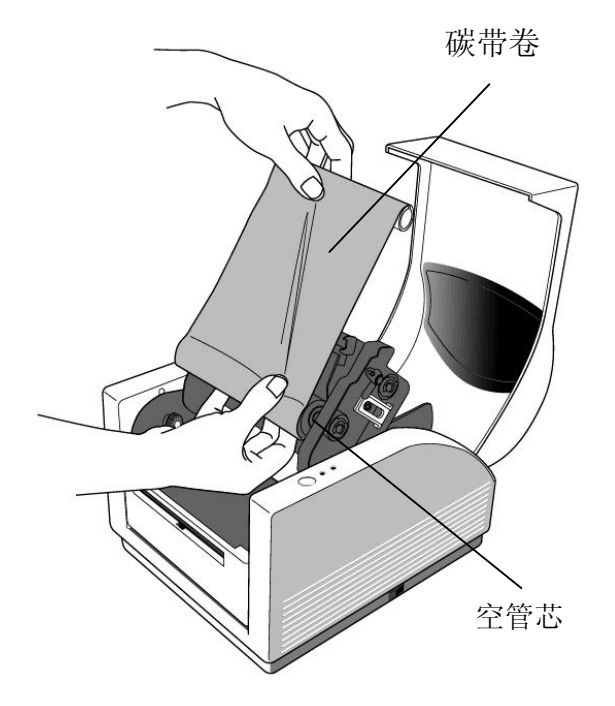

4.7 翻下打印头模组,然后将空管芯卡入碳带回收端(首先把空 管芯左端卡入回收端,然后在压入空管芯右端)。 4.8 转动打印头模组的滚轮,以确定碳带已经绷紧。

4.9 两边同时按压打印头模组,直到听到"咔"的一声。

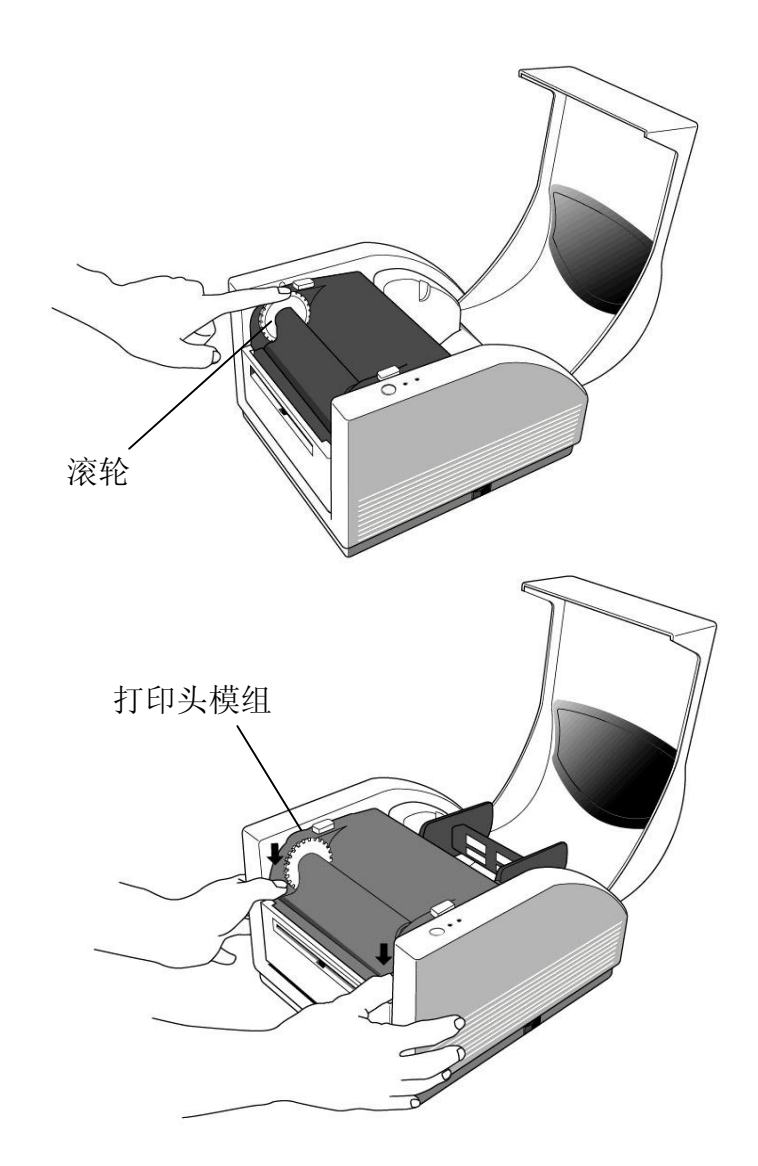

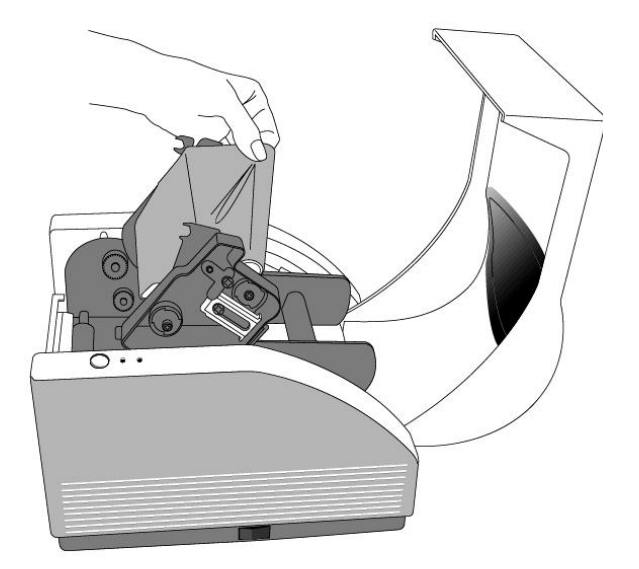

## 5. 安装纸卷

A系列打印机可以在三种不同的模式下运行:标准模式、剥纸模式 及裁刀模式。

- 在标准模式下,可以随意剥取标签。
- 在剥纸模式下,标签打印完成后,自动从底纸上剥离,剥取前一
   张标签后,打印机开始打印下一张标签。
- 在裁刀模式下,标签打印完后,裁刀自动将标签裁下。

#### 5.1 标准模式

5.1.1 打开顶盖,露出纸卷仓。

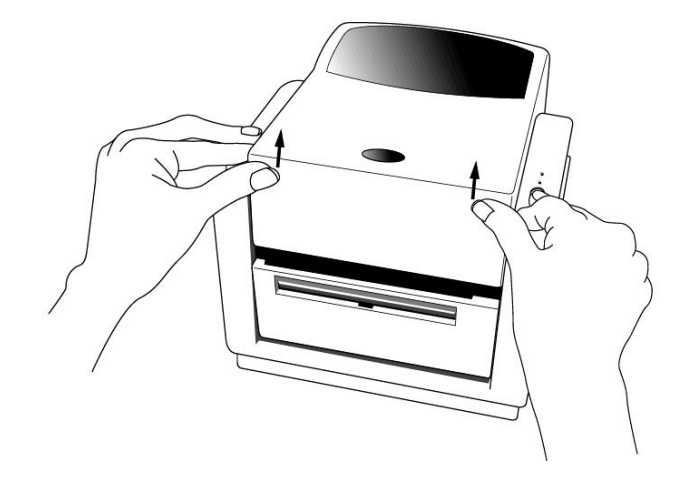

- 5.1.2 取出纸卷托架。
- 5.1.3 将纸卷置于托架上。
- 5.1.4 松开打印头模组。
- 5.1.5 打开剥纸前盖, 使标签纸能顺利穿过。

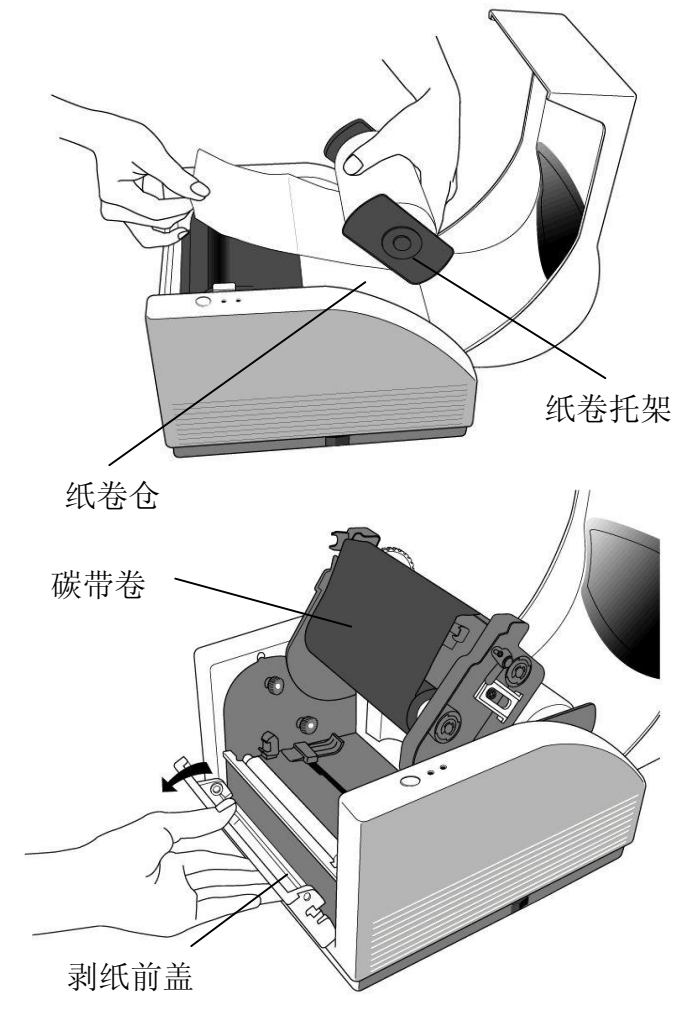

5.1.6 另一只手把标签纸穿过标签引导槽,标签引导槽可以对中 调节,以适应不同的标签宽度。

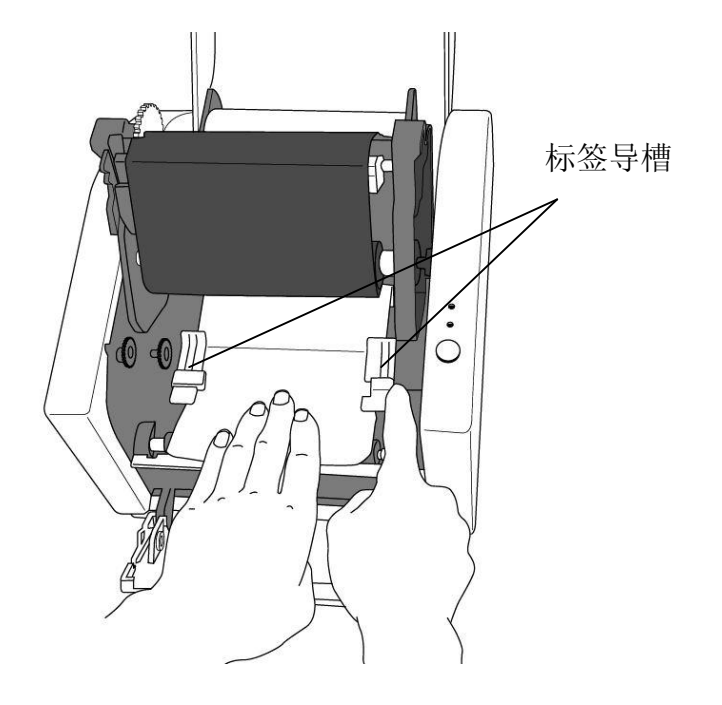

5.1.7 向下扳回打印头模组,用手在两侧下压,锁紧打印头模组, 直到听到"咔"的一声

打印头模组

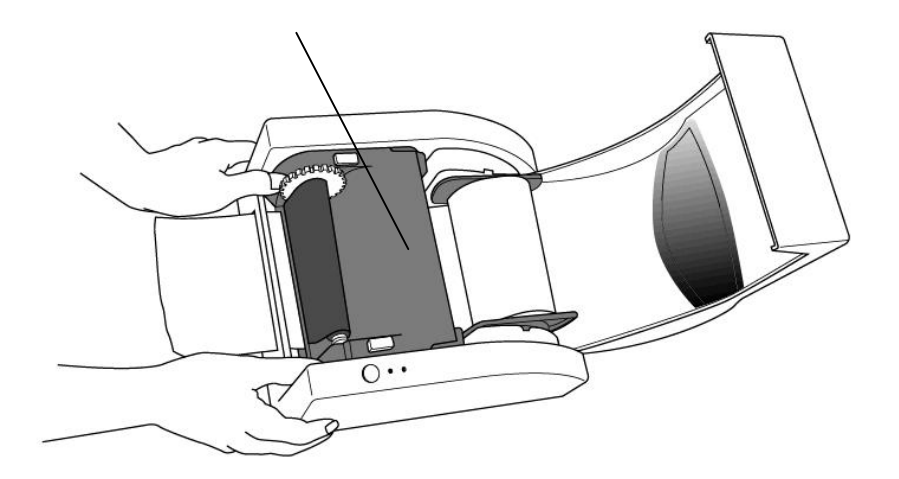

5.1.8 合上顶盖,接通打印机电源,若打印机电源已接通,则直接按下"FEED"键。

- 5.2 剥纸模式
- 5.2.1 松开剥纸前盖背面两颗螺丝。
- 5.2.2 取下剥纸前盖。

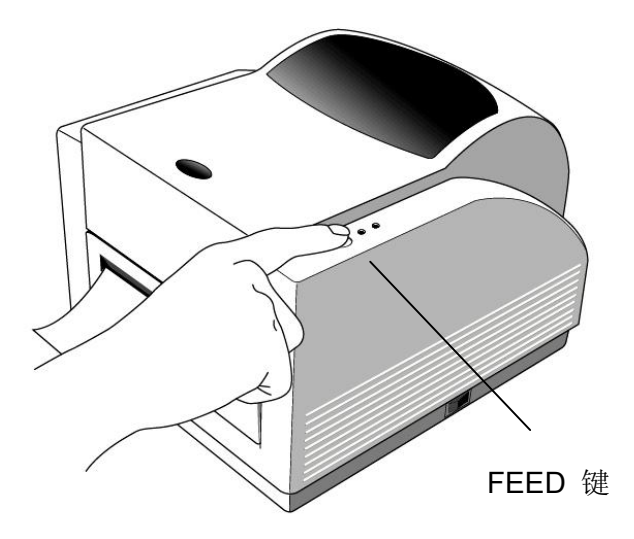

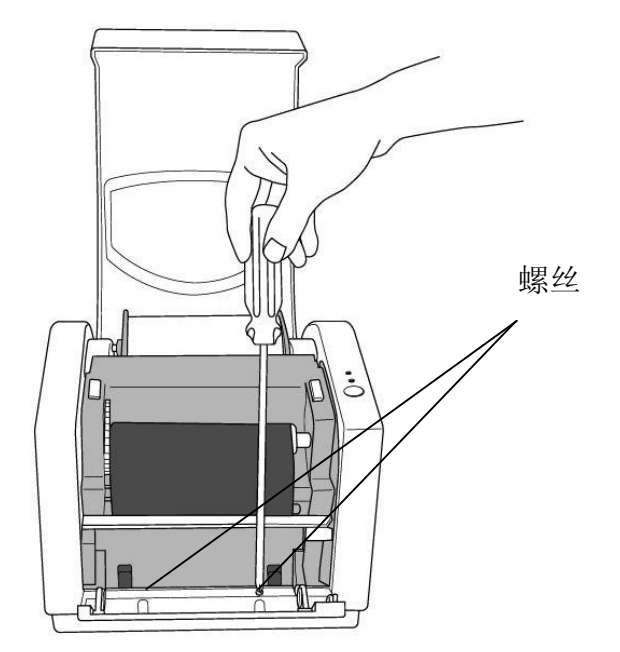

- 5.2.3 连接剥纸器接头
- 5.2.4 安装剥纸器模组。

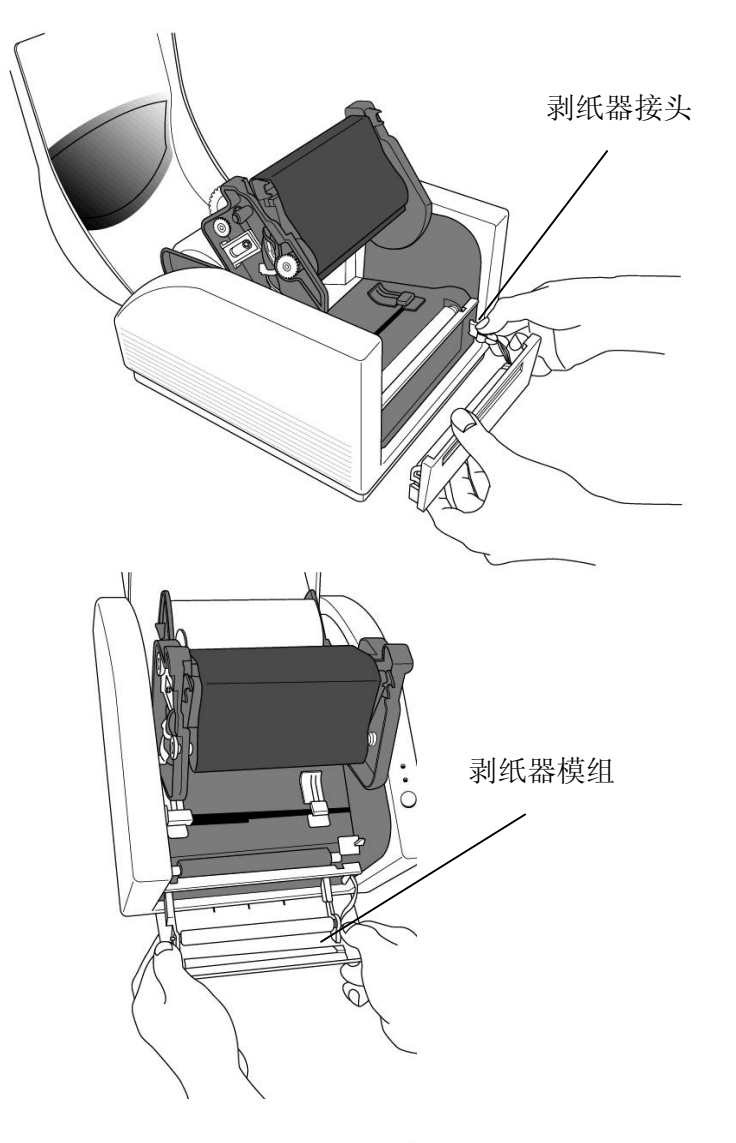

- 5.2.5 固紧剥纸前盖板背面的两颗螺丝。
- 5.2.6 标签穿过标签引导槽和剥纸器模组。

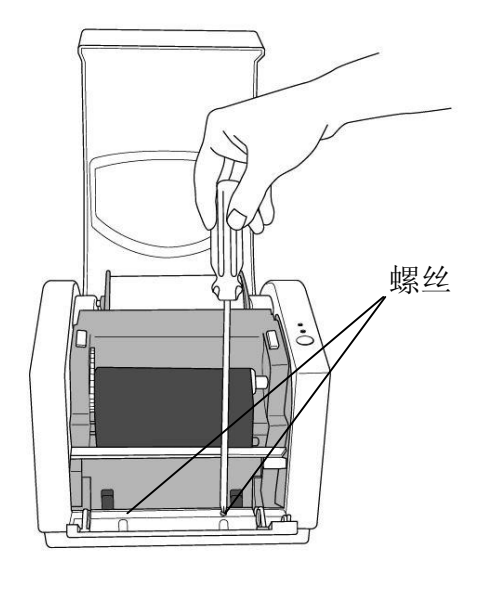

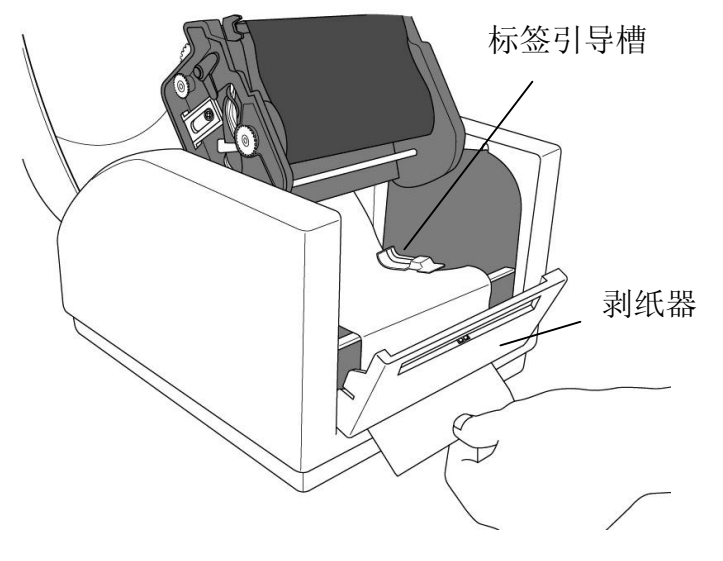

- 5.2.7 向下扳回打印头模组直到听到"咔"的一声
- 5.2.8 合上顶盖,接通打印机电源,若打印机电源已接通,则直接按下"FEED"键。

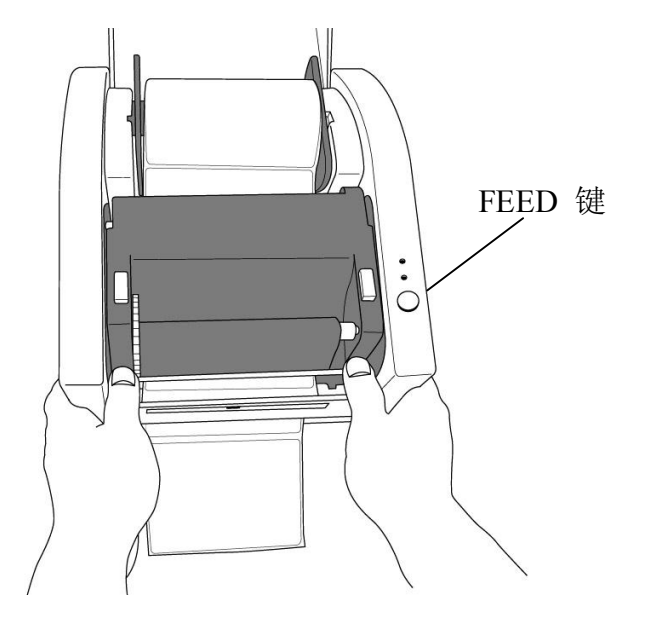

5.2.9 按下"FEED"键使标签和底纸分离,底纸将从剥纸器下方 狭长矩形槽送出。

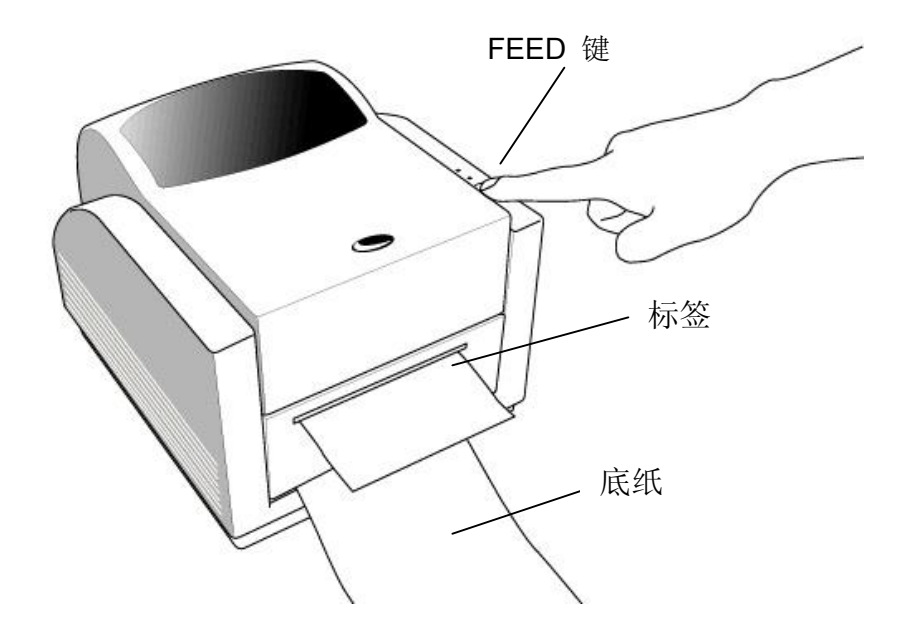

说明:

"FEED"键不会驱动打印机剥纸。只有在软件设定为剥纸 模式时,打印机才能正常切换到剥纸模式下工作。

## 5.3 裁刀模式

5.3.1 首先将裁刀子板插在主板上的 JP29 插槽上。

5.3.2 松开剥纸器前盖板背面的两颗螺丝。

5.3.3 取下剥纸器前盖板。

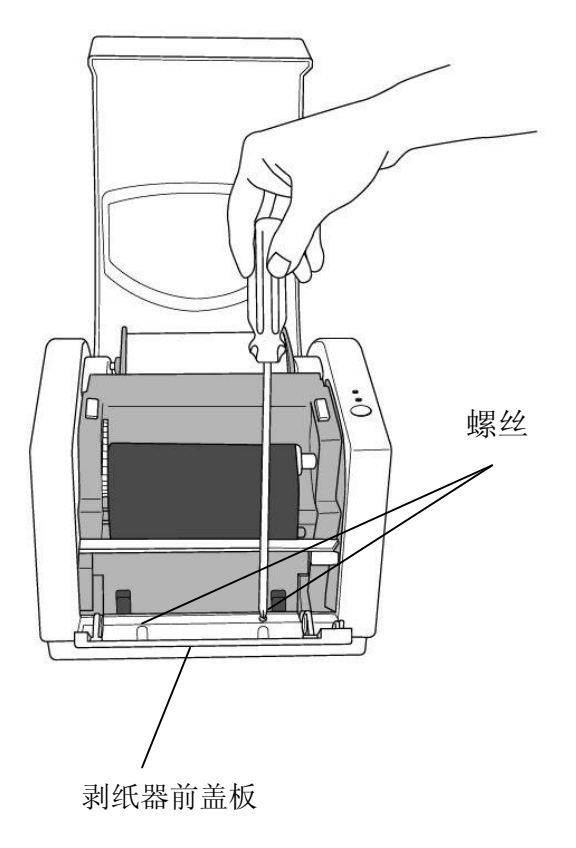

5.3.4 松开打印头模组上的螺丝。

5.3.5 取出剥纸器挡板。

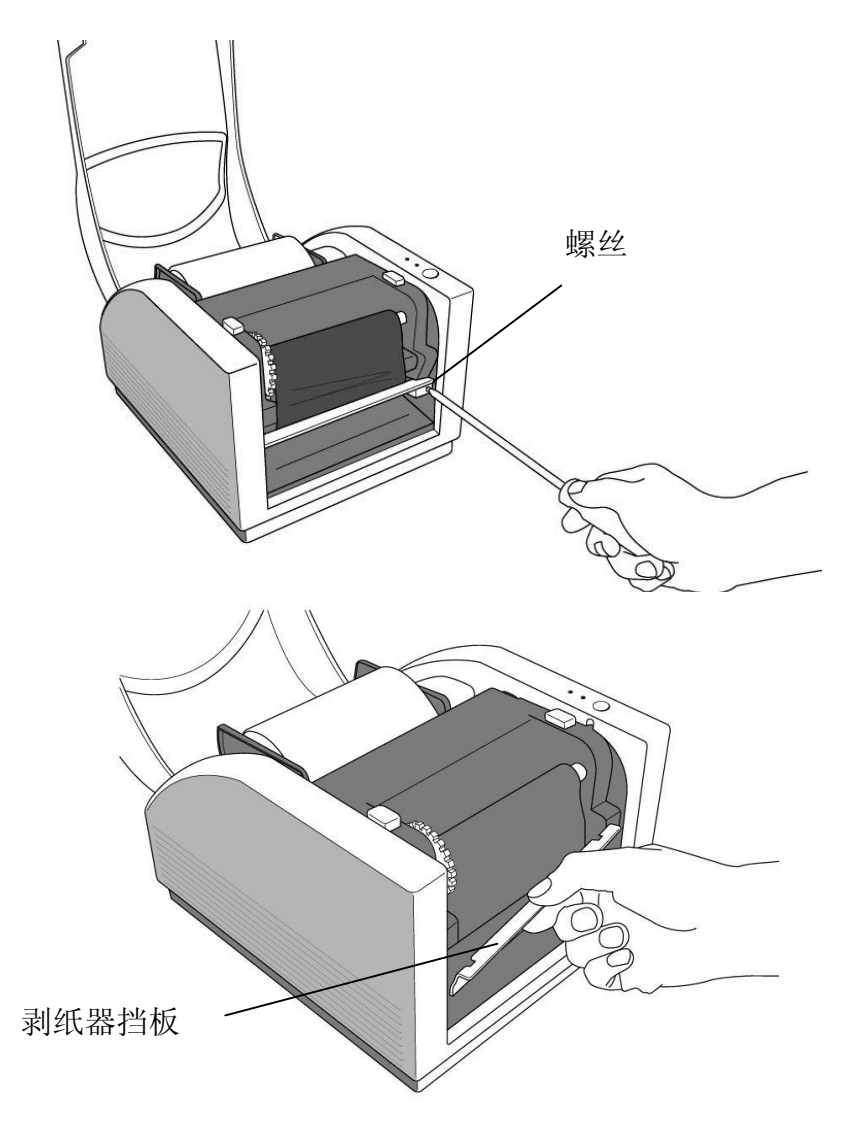

- 5.3.6 连接裁刀连接头。
- 5.3.7 固紧裁刀模组上的螺丝。

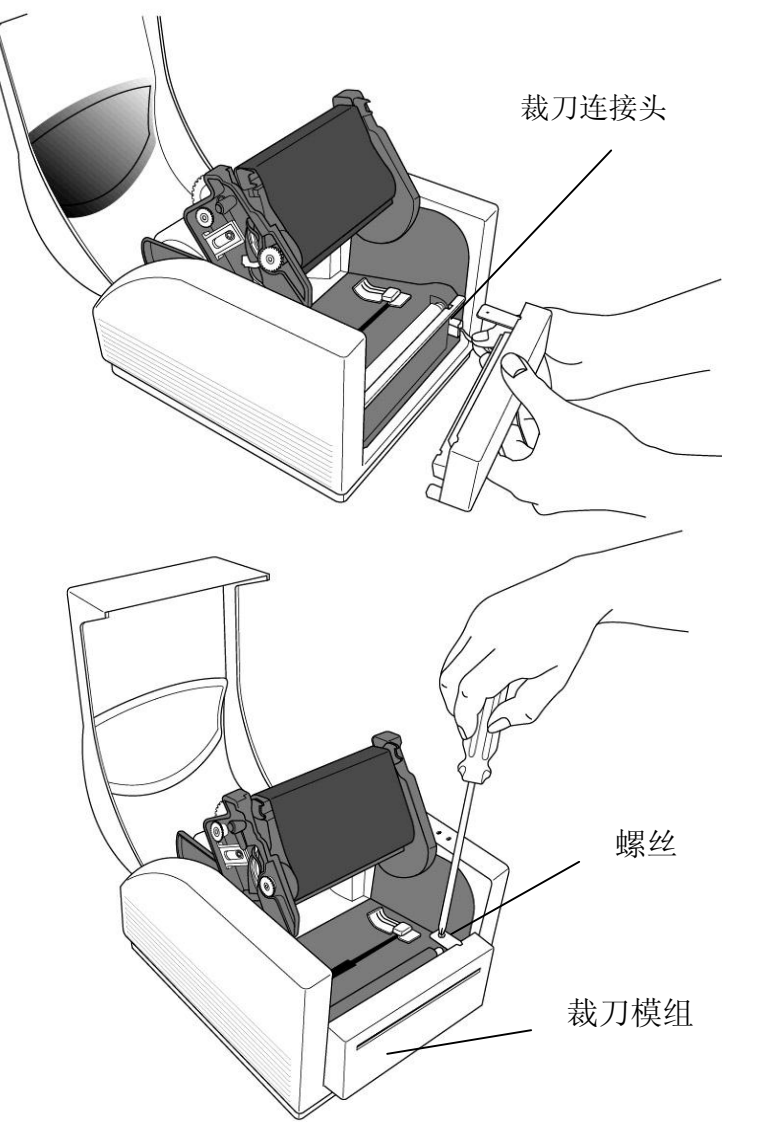

- 5.3.8 将标签纸穿过标签引导槽和裁刀凹槽。
- 5.3.9 向下扳回打印头模组,用手在两侧下压锁紧打印头模组,直到听到"咔"的一声

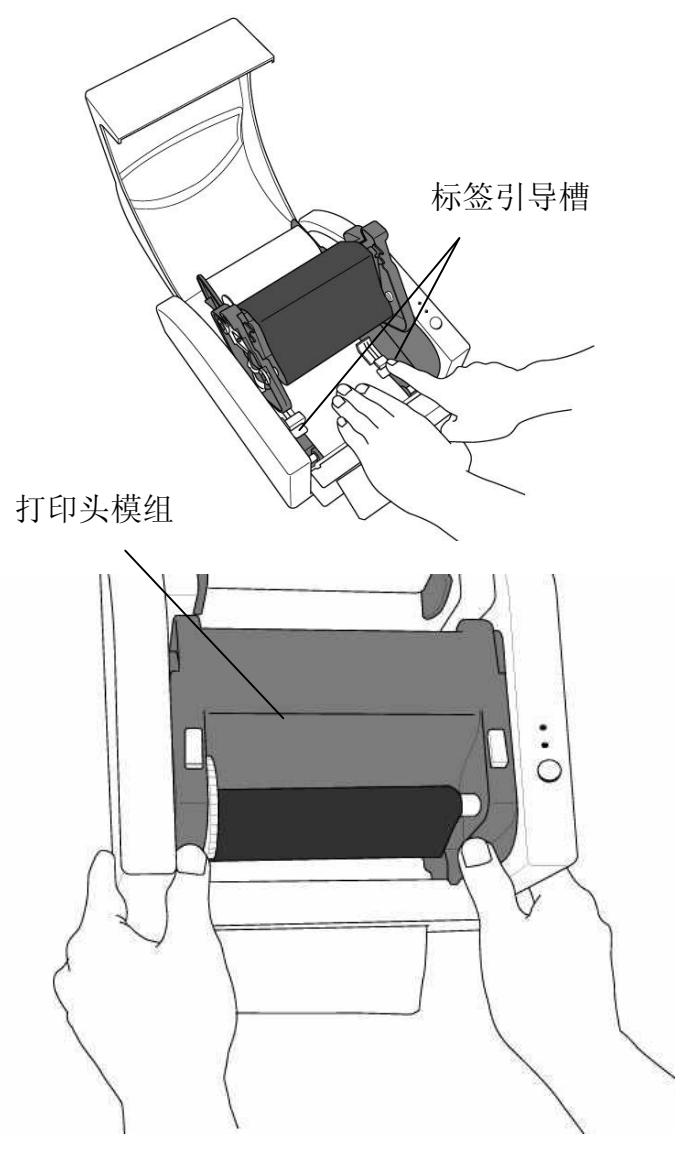

# 5.3.10 合上顶盖,接通打印机电源,若打印机电源已接通,则直接按下"FEED"键。

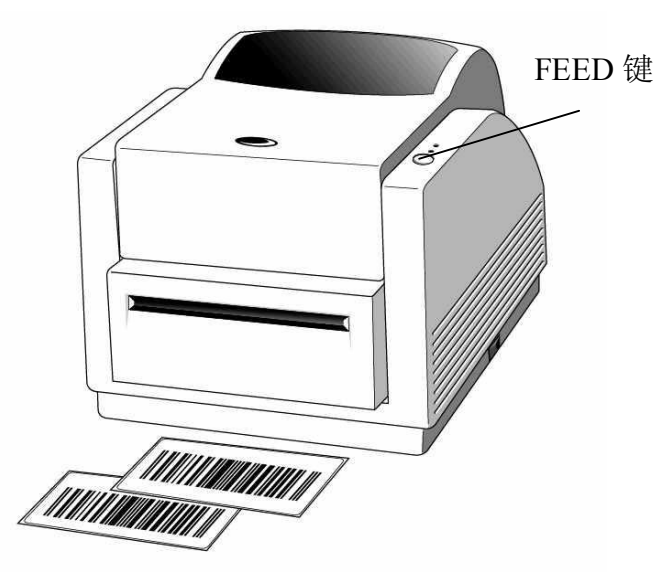

## 说明:

"FEED"键不会驱动打印机裁纸。只有在软件设定为裁刀 模式时,打印机才会正常切换到裁刀模式下工作。

# 6. 面板操作

## 6.1 电源开关

控制打印机电源

0n-正常工作状态

0ff-连接或断开通讯线和电源线前应切断电源

## 6.2 Feed 键

将标签送至初始打印位置 进纸至下一个定位点 退出暂停状态 按住"FEED"键同时开启电源,印出自检报告

## 6.3 Ready 指示灯

显示打印机状态 绿灯:打印机正常 闪灯:打印机暂停

## 6.4 电源指示灯

显示电源状态和错误信息 Off-打印机关闭 绿灯:打印机电源开启 闪灯:打印机发生错误

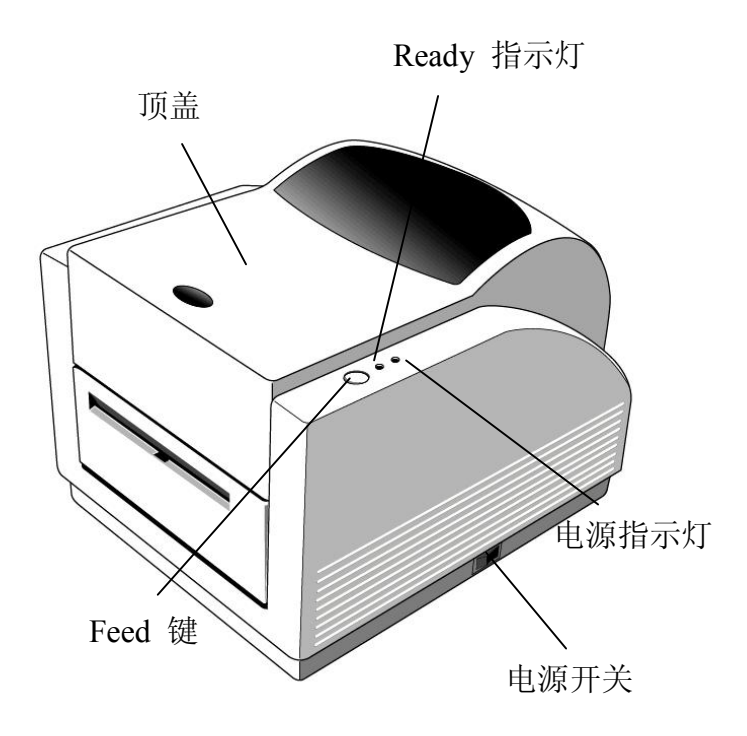

# 7. 测纸操作

- 7.1 按住"FEED"键,同时开启打印机电源,直到打印机马达 启动。
- 7.2 打印机自动送出一定长度的标签,完成测纸操作。

说明:

测纸操作非常重要,在每次安装打印机或纸卷类型发生变 化时,都需要重新测纸,否则会导致打印机按照错误的纸张 间隙检测值打印。

## 8. 打印自检报告

- 8.1 按住"FEED"键,同时开启打印机电源,直到打印机马达启动。
- 8.2 打印机送出约12英寸长的空白标签后,会暂停1秒,然后打出自检报告,报告列出打印机韧体版本、ROM 检测值,
   RS232传输设定、热敏/热转印设定、硬件设置和字体设置。
- 8.3 在PPLB语言平台下,打印机将进入dump模式。重新启动打印机即可退出dump模式。

## 9.恢复原厂设定

- 9.1 开启打印机,等待5秒以上。
- 9.2 按住"FEED"键约10秒钟, "READY"指示灯和电源指示灯 依次熄灭。
- 9.3 当两个指示灯再次亮起的时候,释放"FEED"键。
- 9.4 此时,打印机将送出约12英寸长的空白标签,恢复到出厂时 的设定值。

说明:

所有设定值均存储于稳定的E2PROM 中,不会因电源关闭 而被破坏。

10. 连接打印机和主机

说明:

在连接通讯线时,电源接口必须先插入到打印机后部的电 源插孔。

本系列打印机配有电子工业协会(EIA)通过的9针RS-232串 口数据接口,标准并口接口以及USB接口(除A-150)。无论您选 择任何一种接口方式,必须配备所需接口线。

## 说明:

本产品符合FCC part15 A类数字设备标准,使用全防护6 针数据电缆。若使用稍长电缆或者无防护电缆可能会超出A类 设备辐射限制。

10.1 串口(RS-232) 接口使用要求

所用串口电缆必须是9针"D"型,一端凸出,凸出端插入打印机后部的串口端,电缆的另一端连接主机串口接口。

有关技术和针位的信息,请参阅本书61页"技术参数--接口 参数"部分。

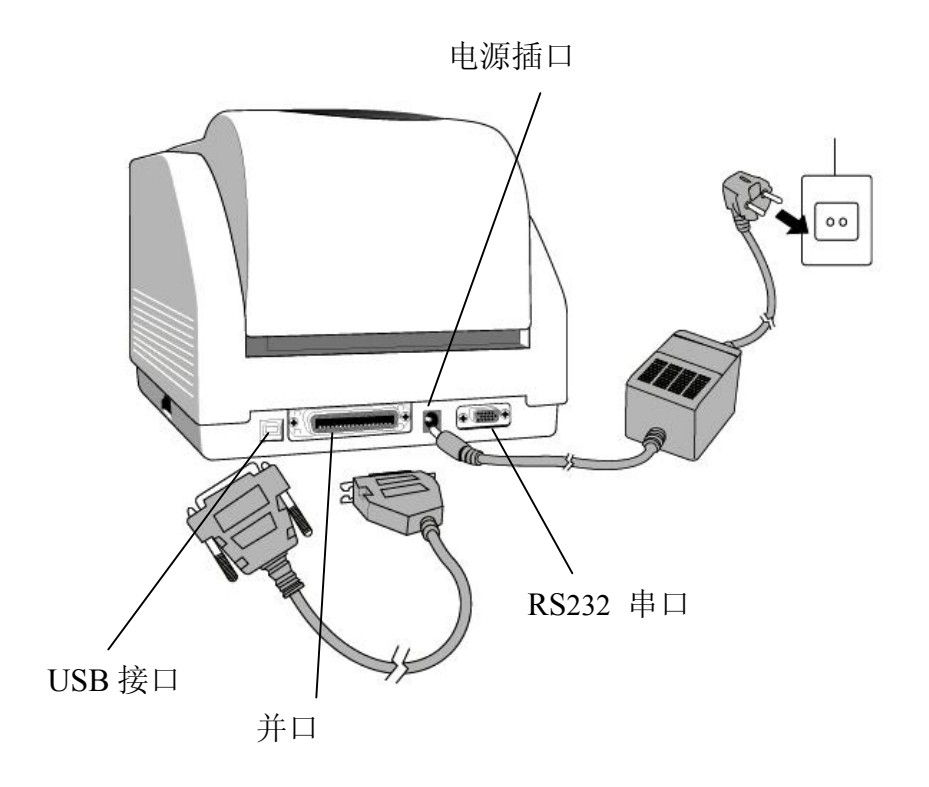

#### 10.2 并口使用要求

所配备的并口电缆(推荐IEEE1284规范)必须有36针标准并 口,并口端插在打印机打印机后部并口接口上。并口电缆的另一 端插在主机的打印机接口上。有关针位信息,请参阅本书"技术 参数-接口参数"部分。

#### 10.3 串口和并口线要求

数据通讯电缆必须是完全防护结构,而且配有金属或类似金 属材料的接口保护装置。防护电缆和接口保护装置必须能够防止 辐射,吸收电气杂音。

#### 10.4 为将电缆的电气杂音降到最低,可以采用以下措施:

- 尽可能缩短数据电缆的长度(建议6"[1.83米])
- 不要让电源线缠绕数据电缆
- 不要使数据电缆缠绕电源金属管上。

## 说明:

- 1. 使用并口传输较串口有较高的传输效率。
- 打印机可以自动识别并口或串口,不需设定开关或传送任何指令选择并口或串口。
- 3. 打印机默认设定值可从自检报告读出。

#### 11. 打印机通讯

打包好的打印机驱动可支持 Windows 98/ME/2000/XP及 Windows NT操作系统下的应用程序。透过驱动您可以应用任何基于Windows的主流软件如MS-Word打印出标签的内容。

#### 11.1 安装前的准备

11.1.1 检查驱动的内容,确保它是完整的。

- 11.1.2 备份打印驱动程序。
- 11.1.3 阅读 read.txt 文件的安装向导与版本更新信息。

#### 11.2 安装USB驱动(仅适用于Windows 98)

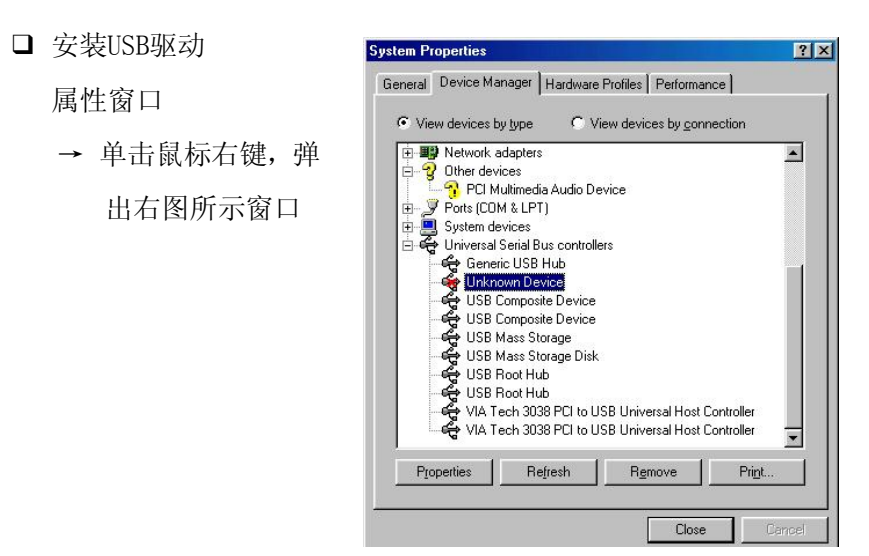

# 说明:安装USB驱动前必须卸载打印驱动。

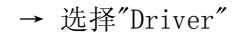

→ 単击 "Update

Driver"

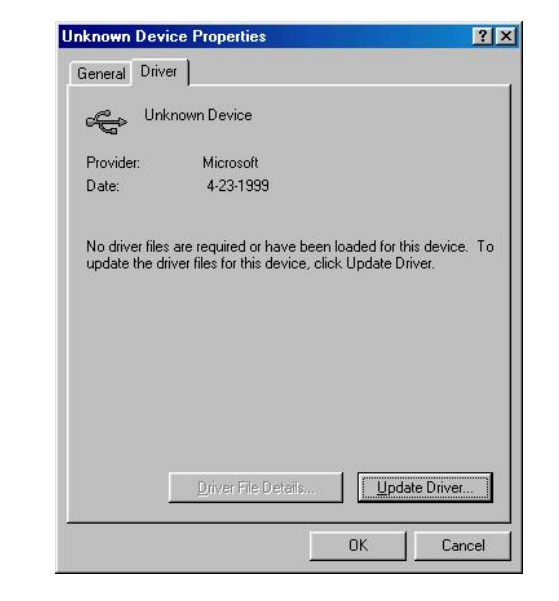

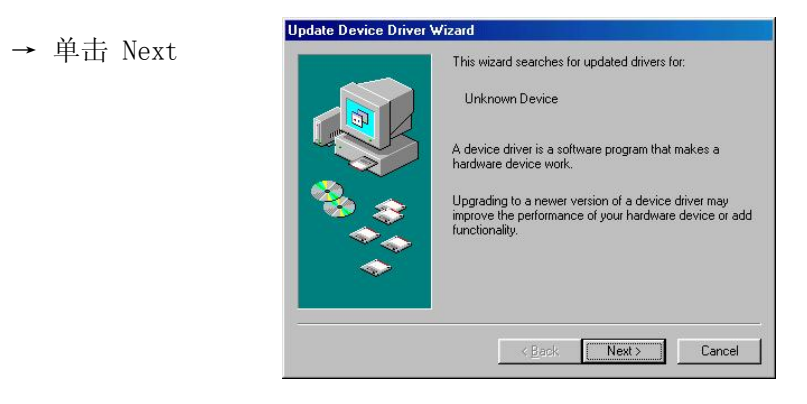

→ 単击 Next
→ 选择 "Specify a location"

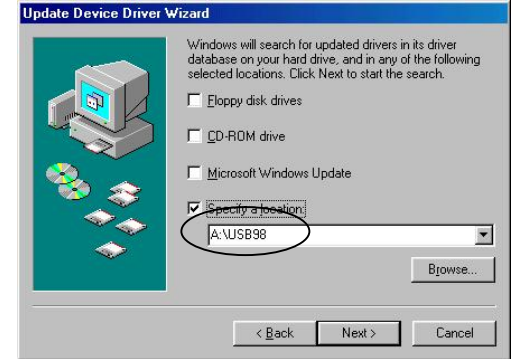

#### 11.3 安装打印机驱动

11.3.1 单击"开始"菜单。

- 11.3.2 选择"设置"→"打印机",双击"添加打印机"图标,
   单击"下一步"。
- 11.3.3 单击"网络"或"本地"选项,然后单击"下一步"。
- 11.3.4 单击"从磁盘安装",单击下拉框选择 CD ROM驱动器上

#### 的路径。

11.3.5 单击"浏览"按钮。

11.3.6 选择操作系统。

-WIN98

-WIN ME

-WIN2000

-NT4.0 (不支持USB)

- WIN XP

11.3.7 从打印机驱动列表中选择驱动名称"Label Dr. 200"(或

Label Dr.300),单击"下一步"。

11.3.8 选择打印机通讯端口。并口通讯选择"LPT1:", "LPT2:"

或 "LPT3 :", 串口通讯选择"COM1 :" 或 "COM2 :", USB 口通讯选择 "USB001", "USB002"。

11.3.9 待相关文件拷贝到您的系统后,才完成安装过程11.3.10 果您需要用条码打印机打印,请把"Label Dr. 200"(或)

Label Dr. 300) 设置为默认打印机。

#### 说明:

- 1. 如果您需要更新驱动,请首先删除旧版驱动
- 2. 安装USB驱动前必须卸载打印驱动。
- 安装新的条码编辑软件,如ArgoBar, LabelView或 CodeSoft等后,应将Label Dr. 200 (或Label Dr. 300) 驱动激活,并设置为当前打印机驱动。

#### ArgoBar

文件 → 新建 → 选择打印机 → Label Dr. on LPT1: → 完成

#### LabelView

文件 → 选择打印机 → Label Dr. on LPT1: → 完成

#### CodeSoft

文件 → 打印机→ Windows → Label Dr. on LPT1: → 完成

#### LabelMatrix

文件 → 打印机设置 → Label Dr. on LPT1: → 完成

37

#### 11.4 参数设置

安装完驱动后,可以根据以下步骤进行参数设置:

开始 → 设置 → 打印机 → Label Dr. → 属性

打印机属性参数包括:

**打印端口**选择打印端口与打印机相连。打印端口可以是并口 (LPT)、串口(COM)、网络端口或文件。

**纸张大小** 从下拉框中选择正确的纸张大小。若下拉框中没有您 想要的纸张大小,可选择"自定义"选项来定义纸张大小。

纸张方向 根据出纸方向设置纸张方向为横向或纵向。

**纸张来源(纸卷类型)** T/T 表示热转印(碳带)模式,D/T 表示 热敏(无需碳带)模式。

**介质选项(黑度)**此处可设定打印的温度或黑度,取值范围可从 0到15。

复制份数 设定每一页面的打印份数。

**其他选项(附件设定)** 若需使用裁刀和剥纸功能,需要进入此选 项进行设定。

**设备选项(打印速度设定)** 设定打印速度。A-200的打印速度取 值范围从1到4 IPS, A-150的打印速度取值范围从1到3 IPS.

#### 11.4.1 Win 98 / ME系统

- □ 端口
  - 属性窗口
  - → 单击 "Details"。
  - → 选择I0 端口。
  - → 单击"0K"。

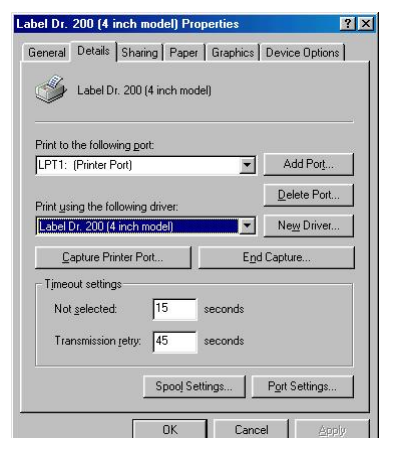

| □ 纸张大小 |
|--------|
|--------|

- □ 纸张方向
- □ 纸张来源纸卷类型)
- □ 介质选项(黑色深度)
- □ 复制份数
  - 属性窗口
  - → 単击 "Paper"。
- → 浏览各个选项,选
- 择

需要的纸张规

- 格。
- → 单击 "OK"。
- □ 其他选项(附件设置)

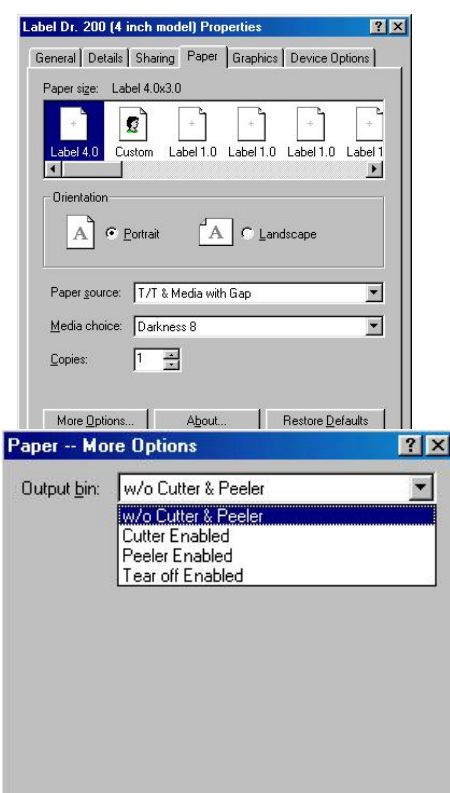

OK Cancel Restore <u>D</u>efaults

## 属性窗口

- → 単击 "Paper"。
- → 単击 "more option"。
- → 选择 "Enable/without cutter, peeler"
- → 单击 "OK"

- → 用户自定义尺寸。
- → 设立新的尺寸。
- → 单击"OK"。

#### □ 打印质量(速度)

属性窗口

→ 単击 "Device

Options"

- → 选择各参数值
- → 单击 "OK"

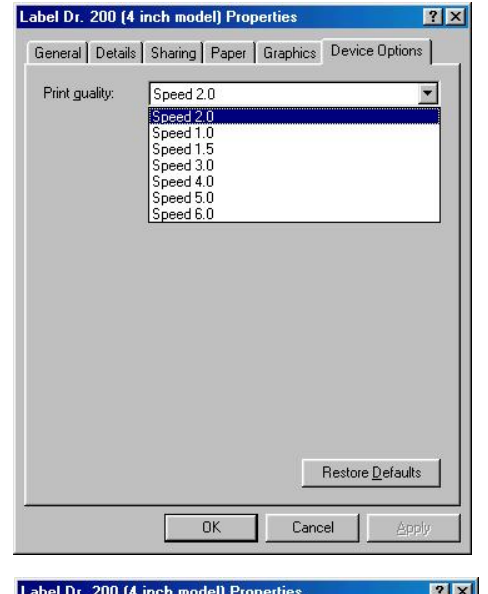

- □ 用户自定义纸张
  - 属性窗口
  - → 単击 "Paper"。
  - → 选择"Custom"。

| bel Dr. 200 (4 inch model) Properties        | ? ×                |
|----------------------------------------------|--------------------|
| General Details Sharing Paper Graphics Devic | e Options          |
| Paper size: User-defined size                |                    |
| +                                            | ) +<br>1.0 Label 1 |
| Orientation<br>A © Portrait A C Landscape    |                    |
| Paper source: T/T & Media with Gap           | •                  |
| Media choice: Darkness 8                     | •                  |
| Copies: 1 -                                  |                    |

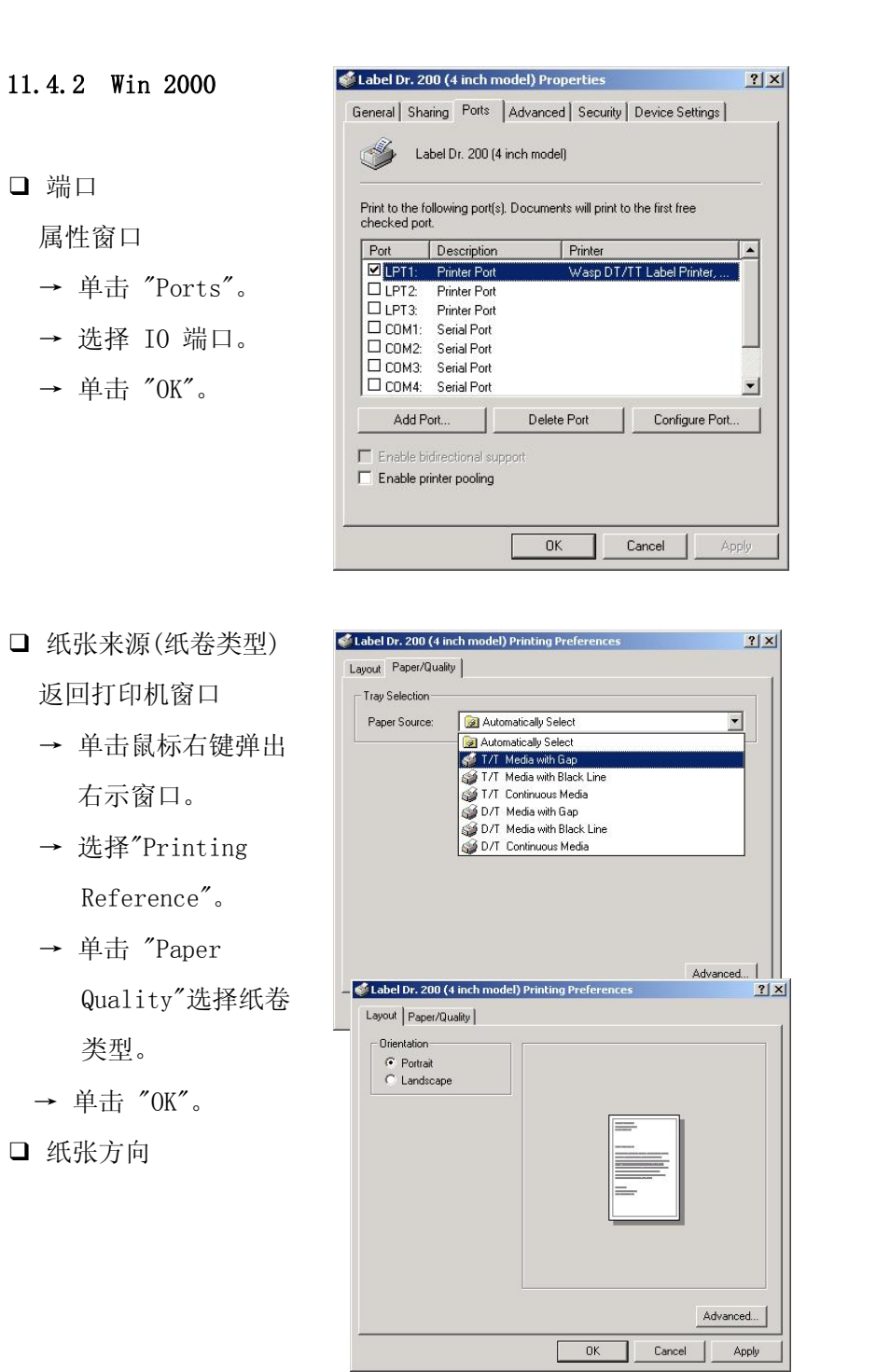

#### 打印参数窗口

- → 单击"Layout"。
- → 选择 "Portrait" or "Landscape"。
- → 単击 "OK"。

#### □ 纸张大小

- □ 复制份数
- □ 介质选择(附件设置)
- □ 纸张/输出(打印速度)
- □ 打印质量(黑色深度)
- 打印参数窗口
- → 单击 "Layout"。
- → 点击 "Advanced" 按 钮。
- → 注意点击每一选项,并
- 设值参数。
- → 单击 "OK"。
- 建立新的纸张格式
   打印机窗口

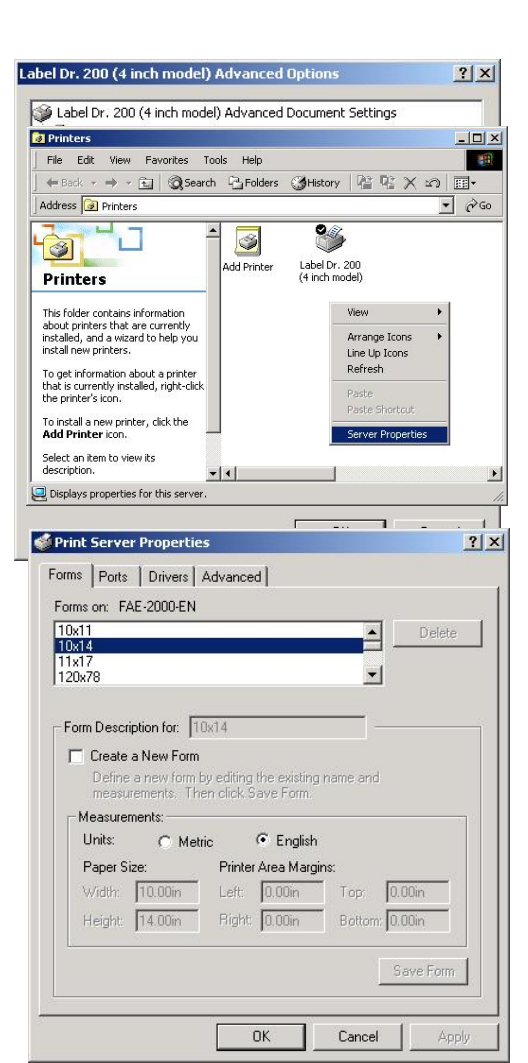

- → 在空白区单击鼠标右键 获得弹出菜单
- → 选择 "Server Properties"。
- → 在"For description for"中键入新的格式名称。
- → 在"Measurements".中设定新的纸张尺寸。
- → 単击 "OK"。

## 11.4.3 NT 4.0

□ 端口

属性窗口

- → 単击 "Ports"。
- → 选择 I0端口。
- → 単击 "OK"。

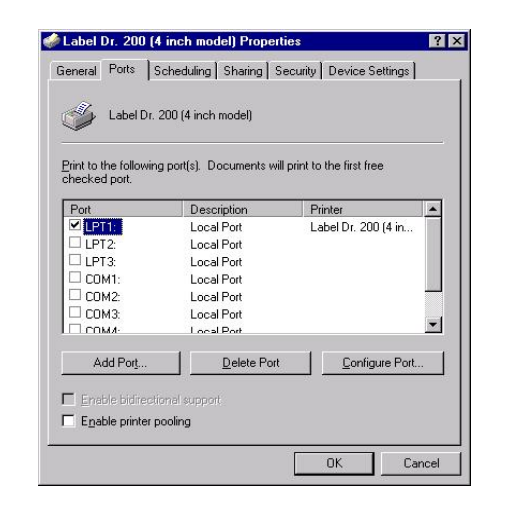

- □ 纸张大小
- □ 纸张方向
   □ 纸张来源(纸张类型)
- □ 复制份数
- □ 介质选项(附件设置)打印机窗口
  - → 単击鼠标右键获得弹 出窗口。
  - → 选择 "Document
    - Defaults"。
  - → 点击 "Advanced" 按钮。
  - → 选择相应的项目并设置其参数值。
- □ 纸张/输出 (速度)
- □ 打印质量(黑色深度)

默认文件菜单

- → 单击 "Advanced"。
- → 选择相应的项目并设置其

参数值。

- → 単击 "OK"。
- □ 建立新的纸张格式 请参阅在 Win 2000 下建立新

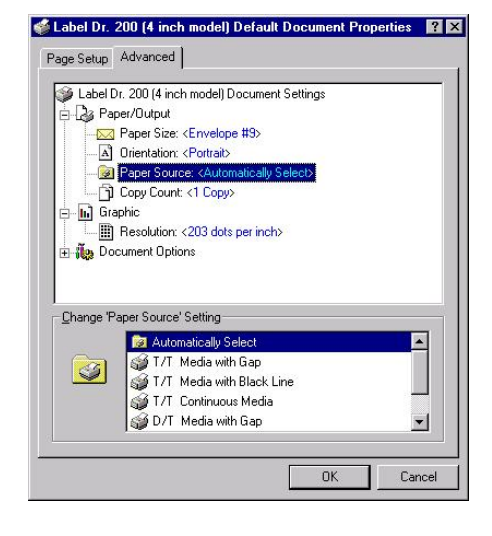

|           | Orientation: <portrait></portrait>                      |          |
|-----------|---------------------------------------------------------|----------|
|           | Paper Source: <automatically select=""></automatically> |          |
| 1 In      | Copy Count: <1 Copy>                                    |          |
| Gr Gr     | aphic                                                   |          |
|           | Resolution: <203 dots per inch>                         |          |
| E is Do   | ocument Options                                         |          |
|           | Halftone Color Adjustment                               |          |
|           | Media: <w cutter="" o="" peeler=""></w>                 |          |
| 1         | Paper/Output: <speed 2.0="" ips=""></speed>             |          |
|           | Print Quality: <darkness 8=""></darkness>               |          |
|           | Metafile Spooling: <on></on>                            |          |
| Change 'F | Print Qualitu' Setting                                  |          |
|           |                                                         |          |
|           | Darkness 8                                              | <b>A</b> |
|           | Darkness U                                              | 1000     |
|           | Datkness 2                                              |          |
|           | D diki idas 2                                           |          |
|           | LUarkness 3                                             |          |

Label Dr. 200 (4 inch model) Default Document Properties

的纸张格式。

11.4.4 Win XP

- □ 端口
  - 属性窗口
  - → 単击 "Ports"。
  - → 选择 I0 端口。
  - → 单击 "OK"。

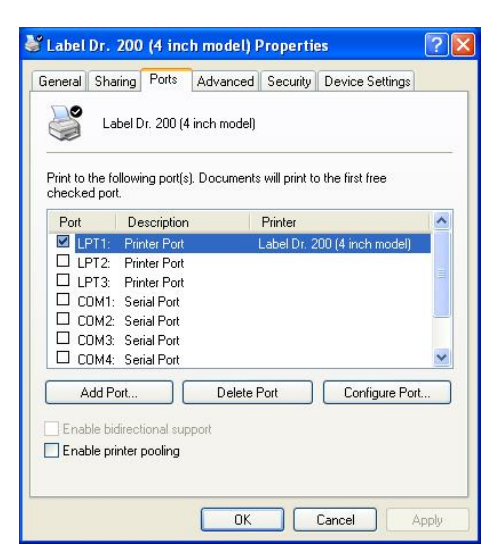

□ 纸张来源 (纸卷类型)

返回到打印机窗口

- → 选择Label Dr.
- → 単击鼠标右键获得弹
   出菜单。
- → 选择 "Printing

Reference"。

→ 単击 "Paper

Quality"。

- → 选择纸卷类型
- → 单击 "OK"。
- □ 纸张方向

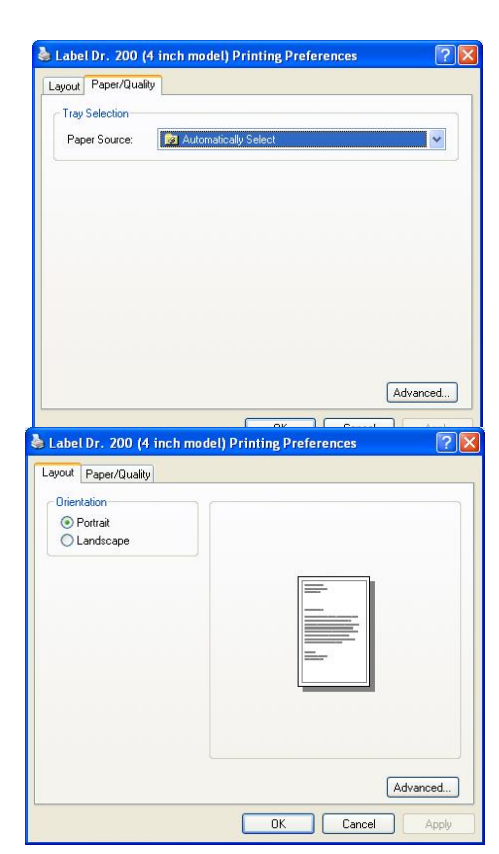

## 纸张参数菜单

- → 単击 "Layout"。
- → 选择 "Portrait" 或"Landscape"。
- → 単击 "OK"。
- □ 纸张大小
- □ 复制份数
- □ 介质选择(附件设置)
- □ 纸张/输出(速度)
- □ 打印质量(黑色深度)
   打印参数窗口
  - → 単击 "Layout"。
  - → 点击 "Advanced" 按 钥。
  - → 选择相应的项目并设 置其参数值。
  - → 単击 "OK"。

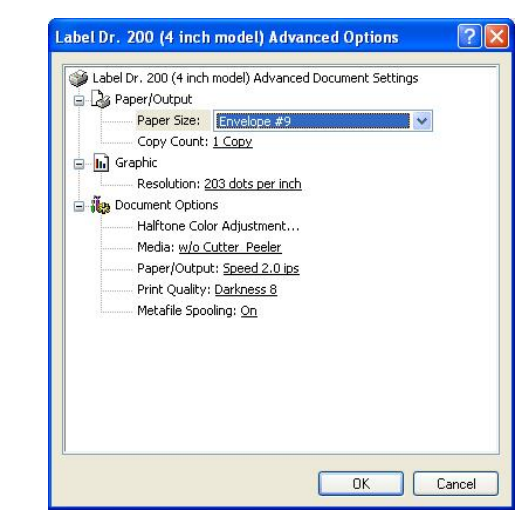

## □ 建立新的纸张格式

- 打印机窗口
- → 在空白区单击鼠标右键 获得弹出菜单
- → 选择 "Server
  - Properties".
- → 在"Form name" 中键入
   新的格式名称。
- → 在 "Form description"中设置新的纸张大小。
- → 单击 "OK"。

| Printers and Faxes                                                                  |       |                         |                                    |            |
|-------------------------------------------------------------------------------------|-------|-------------------------|------------------------------------|------------|
| File Edit View Favorites                                                            | Tools | Help                    |                                    | <b>R</b> * |
| Ġ Back + 🕤 + 🥬                                                                      | , os  | Search 😢 Folders        |                                    |            |
| Address 🍓 Printers and Faxes                                                        |       |                         |                                    | 💌 🛃 Go     |
| Printer Tasks                                                                       | ۲     | Label Dr.<br>0<br>Ready | 200 (4 inch model)                 |            |
| Set up faxing                                                                       |       |                         | View •                             |            |
| See Also                                                                            | ۲     |                         | Arrange Icons By   Refresh         |            |
| Troubleshoot printing     Get help with printing                                    |       |                         | Paste<br>Paste Shortout            |            |
|                                                                                     |       |                         | Add Printer                        |            |
| Other Places                                                                        | ۲     |                         | Server Properties<br>Set Up Faxing |            |
| Control Panel<br>Scanners and Cameras<br>Hy Documents<br>Hy Pictures<br>Hy Computer |       |                         |                                    |            |
| Details                                                                             | ۲     |                         |                                    |            |
|                                                                                     |       |                         |                                    |            |
|                                                                                     |       |                         |                                    |            |

| orms Po                                                                 | rts                                                | Drivers                                                                | Advanc                                                           | ed                  |                            |           |         |         |
|-------------------------------------------------------------------------|----------------------------------------------------|------------------------------------------------------------------------|------------------------------------------------------------------|---------------------|----------------------------|-----------|---------|---------|
| Forms on:                                                               | FAE                                                | XP-ENG                                                                 | LISH                                                             |                     |                            |           |         |         |
| 10x11                                                                   |                                                    |                                                                        |                                                                  |                     |                            | ^         | Delete  |         |
| 10x14<br>11x17                                                          |                                                    |                                                                        |                                                                  |                     |                            | -         |         |         |
| 12x11                                                                   |                                                    |                                                                        |                                                                  |                     |                            | ~         | Save Fo | )<br>In |
|                                                                         |                                                    |                                                                        |                                                                  |                     |                            |           |         |         |
| Form name                                                               |                                                    | 10.11                                                                  |                                                                  |                     |                            |           |         |         |
| r onn ridni                                                             | e:                                                 | TUXTT                                                                  |                                                                  |                     |                            |           |         |         |
| r oini ridin                                                            | e:                                                 | TUXTT                                                                  |                                                                  |                     |                            |           |         |         |
| Create                                                                  | e:<br>ane                                          | w form                                                                 |                                                                  |                     |                            |           | #0      |         |
| Create Define a n                                                       | e:<br>a ne<br>iew fi                               | w form                                                                 | iting the e                                                      | xisting na          | ame ani                    | ł         |         |         |
| Create Define a n                                                       | e:<br>a ne<br>iew fi<br>ents.                      | internation<br>w form<br>orm by ed<br>Then cli                         | iting the e<br>ck Save I                                         | xisting na<br>Form. | ame ani                    | ł         | _       |         |
| Create<br>Define a n<br>measurem                                        | e:<br>a ne<br>iew fi<br>ents.<br>cripti            | w form<br>orm by ed<br>Then cli                                        | iting the e<br>ck Save I<br>urements)                            | xisting na<br>Form. | ame ani                    | ł         | 1       |         |
| Create<br>Define a n<br>measurem                                        | e:<br>a ne<br>iew fi<br>ents.<br>cripti            | w form<br>orm by ed<br>Then cli<br>ion (measu                          | iting the e<br>ck Save I<br>urements)<br>tric                    | xisting na<br>Form. | ame ani                    | ł         | 1       |         |
| Create<br>Define a n<br>measurem<br>Form des<br>Units:<br>Pape          | e:<br>a ne<br>iew fi<br>ients.<br>:cripti          | orm by ed<br>Then cli<br>ion (measu                                    | iting the e<br>ck Save I<br>urements)<br>tric<br>Prints          | xisting na<br>Form. | ame ani<br>lish            | ł         |         |         |
| Create<br>Define a n<br>measurem<br>Form des<br>Units:<br>Pape          | e:<br>a ne<br>iew fi<br>ents.<br>cripti<br>r size  | ion (measu<br>orm by edi<br>Then cli<br>Mei                            | iting the e<br>ck Save I<br>urements)<br>tric<br>Printe          | xisting na<br>Form. | ame and<br>lish<br>argins: | J         | 0.000   |         |
| Create<br>Define a n<br>measurem<br>Form des<br>Units:<br>Pape<br>Width | e:<br>a ne<br>iew fi<br>ients.<br>cripti<br>r size | w form<br>orm by ed<br>Then cli<br>ion (measu<br>O Mel<br>c<br>10.00in | iting the e<br>ck Save I<br>urements)<br>tric<br>Printe<br>Left: | xisting na<br>Form. | ame ani<br>lish<br>argins: | d<br>Top: | 0.00in  |         |

# 12. 故障排除

一般情况下,当打印机出现故障或非正常状况时,电源指示灯会 不断闪烁,打印作业及打印机和主机之间的通讯也会中断。

您可以根据面板上指示灯的状态来判断打印机可能发生的故障:

A. "Power" and "Ready" 指示灯同时闪烁

| Power 指示灯 | Ready 指示灯 |
|-----------|-----------|
| ON        | ON        |
| OFF       | OFF       |

| 可能发生的问题 | 解决方式                  | 备注                                        |
|---------|-----------------------|-------------------------------------------|
| 找不到标签间隙 | . 检查标签路径<br>. 检查标签感测器 | 如果您在视窗驱动程<br>序下使用连续纸张,<br>请选择连续纸张感测<br>方式 |
| 纸张耗尽    | . 安装纸卷                |                                           |
| 未装纸卷    | . 重新安装纸卷              |                                           |
| 卡纸      | . 清除卡纸状况              |                                           |

B. "Power" and "Ready" 指示灯交替闪烁

| Power 指示灯 | Ready 指示灯 |
|-----------|-----------|
| ON        | OFF       |
| OFF       | ON        |

| 可能发生的问题 | 解决方法    | 备注      |
|---------|---------|---------|
| 碳带耗尽    | 安装碳带    |         |
| 碳带卡住    | 清整碳带    | 不适用热敏打印 |
| 碳带感测器故障 | 更换碳带感测器 | 模式      |

#### C. 只有"Power" 指示灯闪烁

| Power 指示灯 | Ready 指示灯 |
|-----------|-----------|
| ON        | ON        |
| OFF       | ON        |

| 可能发生的问题        | 解决方式                                    | 备注                                |
|----------------|-----------------------------------------|-----------------------------------|
| 串口通讯错误         | . 检查传输速度                                | 并口不适用                             |
| 记忆缓冲区满         | . 扩充内存                                  |                                   |
| 裁刀异常或裁刀处<br>卡纸 | <ul><li>. 检查裁刀</li><li>. 清除卡纸</li></ul> | 只有在裁刀安装之后或<br>裁刀设定错误,才会发生<br>此类异常 |
| 硬件错误           | . 联络经销商                                 |                                   |

### D. 其他

- 1) 电脑主机显示 "Printer Time out"
- ◆ 检查打印机的通讯线(并口、串口或USB口)是否正确连接到PC主机的并口、串口或USB接口。
- ◆ 检查打印机电源是否开启。
- 如果电源线已经连接,电源开关也已经置于位置"I",而电源 指示灯仍未点亮,请检查电源适配器内的保险丝是否熔断。
- 3)数据资料已经传输完毕,而打印机没有输出,请检查有效的打印机驱动,在Windows系统下它应该是"Label Dr."。
- 4)当打印机的输出有固定的垂直白线出现时,可能是打印头脏了或坏了。(如下图所示)

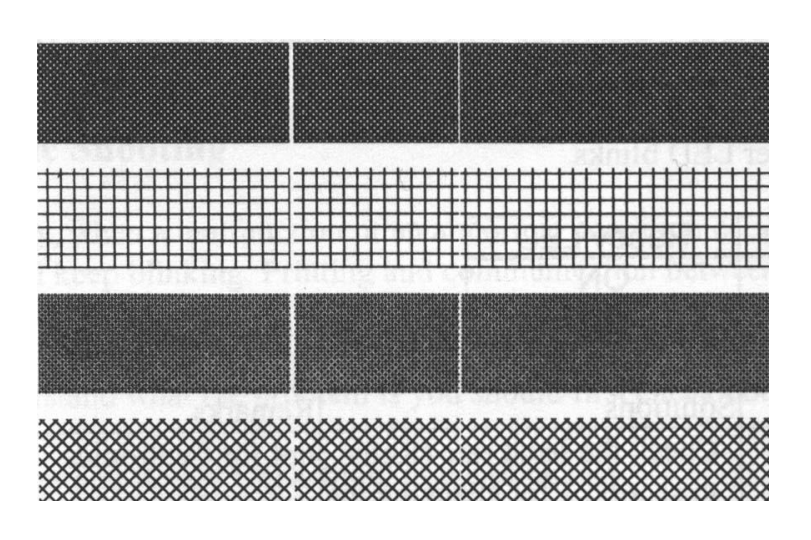

请先清洁打印头,若问题仍然无法解决,则需更换打印头。

- 5) 打印品质不良
- ◆ 碳带品质不佳
- ◆ 纸卷材质不良
- ◆ 调整打印黑度(打印温度)
- ◆ 调低打印速度
- ◆ 参阅下面章节,清洁相关零部件。

#### 恢复正常工作模式

故障排除后,如果要继续打印作业,可按打印机上"FEED"键或 重新启动打印机,同时必须确定指示灯持续点亮,并重新发送您的打 印作业

# 13. 打印机保养

在用完8卷纸后,请用棉球蘸酒精后清洁以下区域。请勿蘸过 多酒精。

# 说明**:**

在打印机保养之前必须关闭打印机电源。

13.1 清洁打印机

13.1.1 清洁打印头

纸卷或碳带上的飞尘会粘附在打印头上,影响打印质量。用 蘸有酒精或去油渍的棉球擦拭打印头。尽量避免手指触碰到打印 头的加热元件。滚轴上的飞尘或污物应使用酒精清除。

13.1.2 清洁标签感测器

灰尘和污垢会使标签感测器发生误读或不能稳定感测标签间 隙。因此需要使用蘸有酒精的棉球清洁标签感测器。

### 13.2 更换打印头

13.2.1 关闭电源,并且等到所有指示灯熄灭。

13.2.2 按下图箭头所示的方向推压并取下拉出打印头模组,把打 印头模组从打印机下卸下。

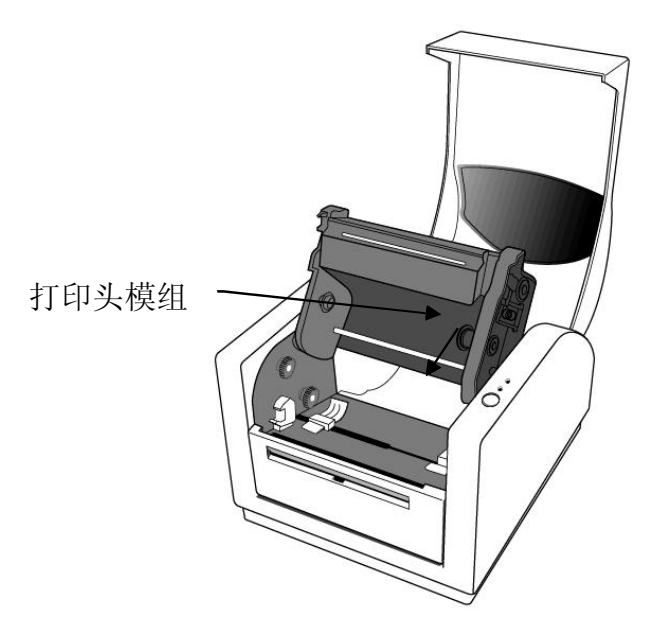

13.2.3 松开四个螺丝(C),以便从打印头模组(12, 13)里取出打 印头。

13.2.4 拔下打印头连接上两根打印头连接线,取下旧打印头。

13.2.5 插上新打印头的连接线。

13.2.6 用螺丝固定新打印头在打印头模组(12,13)上。

13.2.7 按照拆卸打印头模组的相反顺序把打印头模组装回打印

机。

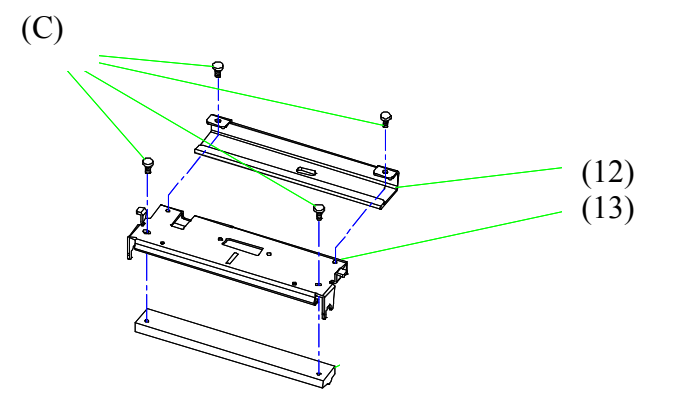

# 14. 技术参数

## 14.1 一般参数

| 参数名称               | A-150                                 | A-200                     |  |  |
|--------------------|---------------------------------------|---------------------------|--|--|
| 打印方式               | 热转印                                   |                           |  |  |
| 打印框曲               | 203 dpi                               | 203 dpi                   |  |  |
| 3] [1]/1月/又        | (8dots/mm)                            | (8dots/mm)                |  |  |
| 打印速度               | 2~3 ips                               | 2 ~ 4 ips                 |  |  |
| 11中还反              | $(51~~75 \mathrm{mm/s})$              | (51~ 102 mm/s)            |  |  |
| 打印长度               | 1" ~ 8"                               | 1" ~ 45"                  |  |  |
| 11中区区              | $(25$ mm $^{\sim}$ 203mm)             | (25mm ~ 143mm)            |  |  |
| 打印審度               | 最大 4.1"                               | 最大4.1"                    |  |  |
| 11 中 近区            | (104 mm)                              | (104 mm)                  |  |  |
| 内左                 | 512KB DRAM                            | 2 MB DRAM                 |  |  |
| r 9 1 9            | 512KB Flash ROM                       | 2 MB Flash ROM            |  |  |
| CPII举刑             | 16 位 RISC                             | 32 位RISC                  |  |  |
| or or $\chi_{\pm}$ | 微处理器                                  | 微处理器                      |  |  |
| 标签感应器              | 反射式                                   | 反射式                       |  |  |
|                    |                                       | 穿透式                       |  |  |
| 显示                 | LED                                   | LED                       |  |  |
|                    | 指示灯 x 2                               | 指示灯x 2                    |  |  |
| 操作界面               | Button x 1                            | Button x 1                |  |  |
|                    | 并口                                    | 并口                        |  |  |
| 连接接口               | RS-232 串口                             | RS-232串口                  |  |  |
|                    |                                       | 双向USB接口                   |  |  |
|                    | Int' 1 character                      | sets standard             |  |  |
|                    | 5 alpha-numeric f                     | fonts from .049" ~ .23" H |  |  |
| 字体                 | (1. 25mm~6. 0mm)                      |                           |  |  |
| 3 11               | All fonts are expandable up to 24x 24 |                           |  |  |
|                    | 4 direction $0^{\circ}$ 270° rotation |                           |  |  |
|                    | Soft fonts are downloadable           |                           |  |  |

|                | Cada 20 Entended Cada 20 Cada 02 Cada 120 UCC                           |  |  |
|----------------|-------------------------------------------------------------------------|--|--|
|                | Code 59, Extended Code 59, Code 95, Code 128 UCC                        |  |  |
| 条码             | Code 128 (Subset A, B, C) Codabar, Interleave 2 of 5,                   |  |  |
|                | EAN-8 2&5 add on, EAN-13, EAN-128, UPC, UPC-A, E 2&5                    |  |  |
|                | add on, POSTNET, German POST, Matrix 25                                 |  |  |
| 二维条码           | Maxicode, PDF-417,                                                      |  |  |
| 图形             | PCX binary raster, GDI graphics                                         |  |  |
|                | ARGOX PPLB 编程语言                                                         |  |  |
| <i>标志 (</i> )+ | Windows Driver (98/2000/NT/XP)                                          |  |  |
| 扒什             | 标签编辑软件 - ArgoBar                                                        |  |  |
|                | 打印设置软件                                                                  |  |  |
|                | 成卷标签、切割纸、连续纸、吊牌、热敏票据纸、普通铜                                               |  |  |
|                | 版纸、水洗标                                                                  |  |  |
|                | 最大宽度 4.25" (108 mm)                                                     |  |  |
| 纸卷             | 最小宽度 1.0" (25.4 mm)                                                     |  |  |
|                | 厚度 .0025" <sup>~</sup> .01" (.0635mm <sup>~</sup> .254mm)               |  |  |
|                | 最大外径 5" (127 mm)                                                        |  |  |
|                | 卷芯内径 1" (25mm)                                                          |  |  |
|                | 蜡基、混合基、树脂基 (外碳)                                                         |  |  |
|                | 碳带宽度 - 2". 4"                                                           |  |  |
| 碳带             | 碳带卷最大外径-1.5" (38 mm)                                                    |  |  |
| ····           | 碳带长度-最大 1182' (100 M)                                                   |  |  |
|                | 卷芯内直-0.5" core (13 mm) 包括凹槽                                             |  |  |
|                | Build-in Tear off bar front-open cover clear window                     |  |  |
|                | fan fold paper back cover, same mechanism structure.                    |  |  |
| 结构             | face-out ribbon run way, face-in media run way.                         |  |  |
|                | un-adjustable TPH carrier                                               |  |  |
| <br>电源         | 110/220 VAC + 10% 50/60 Hz 外置电源话配器                                      |  |  |
| 安全认证           | CF III CIII FCC class A CCC                                             |  |  |
| <u>又王</u> 以止   | UL, UL, UUL, FUU CIASS A, UU<br>400 F ~ 1000 F (40 C~200 C) 、 10~000 工会 |  |  |
| 环旧小児           | 40 F 100 F (4 0 30 0), 10 30% 儿相<br>教卫 同类型 时结点 AnnoNet 预印月眼界 A 7        |  |  |
| 可选配件           | 秋刀, 凹仓奋, 凹钾下, ArgoNet 刈印印版裕, ArgoKee,                                   |  |  |
| *·CH011        | ZMB 亚洲子仲卞(繁钟屮乂、间体屮乂、韩乂和��又)                                             |  |  |

## 14.2 字体、条码及图形参数

字体、条码及图形参数取决于打印机的编程语言,通过打印 机的编程语言可以实现主机与打印机之间的通讯。A 系列打印机 使用的是PPLB编程语言。

## 打印编程语言 B, PPLB

| 参数名称                | A-150                                                                                                    | A-200                                                                                                    |  |  |  |  |
|---------------------|----------------------------------------------------------------------------------------------------|----------------------------------------------------------------------------------------------------|--|--|--|--|
| 标准字体                | 5 fonts with o                                                                                                    | different point sizes                                                                                                    |  |  |  |  |
| 字符集<br>(Code pages) | 8 bits: code p<br>863,865,857,80<br>Windows 1250,<br>7 bits: USA, J<br>Italian, Span                                                                                                    | 8 bits: code page 437, 850, 852, 860,<br>863, 865, 857, 861, 862, 855, 866, 737, 851, 869 and<br>Windows 1250, 1251, 1252, 1253, 1254, 1255.<br>7 bits: USA, British, German, French, Danish,<br>Italian, Spanish, Swedish and Swiss. |  |  |  |  |
| 软字库                 | 卜载软字体                                                                                                    | 下软软子体                                                                                                    |  |  |  |  |
| 字体放大比例              | 1x1 到 24x24                                                                                                    | 1x1 到 24x24                                                                                                    |  |  |  |  |
| 条码类型                | Code 39(checksum), Code 93, Code 128/ subset A, B, C,<br>Codabar, Interleave 2 of 5(checksum), Matrix 25, UPC<br>A/E 2 and 5 add-on, EAN-8/13, Code 128UCC, UCC/EAN,<br>Postnet, German Postcode. MaxiCode and PDF417 (2D<br>symbologies) |                                                                                                    |  |  |  |  |
| 图形                  | PCX and binary raster                                                                                                    |                                                                                                    |  |  |  |  |

#### 说明:

- 1) 碳带卷芯宽度必须为11CM,两端必须有狭长卡口。如果碳带小于 11CM时,安装碳带时,碳带必须左置,并且和卷芯齐平。
- 2)由于本系列打印机采用的是带缓冲技术,因此如果您只是打印文本 或条码,其最大长度可以大于30"。假如您打印的是很多图形,在 标准随机存储器中,其最大长度可能比较小(扩展内存、字体卡和 闪存使用的是相同的连接器,因此不能同时使用这几项功能)。

## 14.3 接口参数

## 14.3.1 USB 接口要求

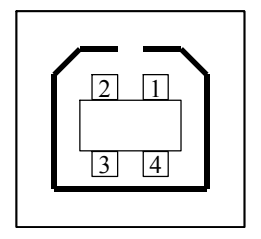

USB series "B" 接口界面

| Pin | Signal Name |
|-----|-------------|
| 1   | VBUS        |
| 2   | D –         |
| 3   | D+          |
| 4   | GND         |

Connector Terminal Pin Assignment

#### 14.3.2 串口

RS232 接口在打印机上的端口是凹的,为9孔母座。.

| Pin | Direction | Definition |
|-----|-----------|------------|
| 1   | In        | DSR        |
| 2   | In        | RxData     |
| 3   | Out       | TxData     |
| 5   | _         | Ground     |
| 6   | Out       | DTR        |
| 7   | Out       | RTS        |
| 8   | In        | CTS        |
| 9   | Out       | +5V        |

说明**:** 

第九脚是预留给单机操作键盘使用,因此如果您使用的时 一般主机,如pc机,请勿连接此脚。

#### 主机连接线:

| Host 25S |       | Pr | inter 9P | Host 9S    |       | Pı  | rinter | 9P |
|----------|-------|----|----------|------------|-------|-----|--------|----|
| (PC or c | ompat | ib | le)      | (PC or con | patib | 01e | .)     |    |
|          |       |    |          |            |       |     |        |    |
| DTR 20   | ••••• | 1  | DSR      | DTR 4      | ••••• | 1   | DSR    |    |
| DSR 6    | ••••• | 6  | DTR      | DSR 6      | ••••• | 6   | DTR    |    |
| TX 2     | ••••• | 2  | RX       | TX 3       | ••••• | 2   | RX     |    |
| RX 3     | ••••• | 3  | ТХ       | RX 2       | ••••• | 3   | ΤХ     |    |
| CTS 5    | ••••• | 7  | RTS      | CTS 8      | ••••• | 7   | RTS    |    |
| RTS 4    | ••••• | 8  | CTR      | RTS 7      | ••••• | 8   | CTS    |    |
| GND 7    | ••••• | 5  | GND      | GND 5      | ••••• | 5   | GND    |    |

## 如果您使用以下方式,只需连接3根线即可。

| Host 25S | Printer 9P  | Host 9S      | Printer 9P |
|----------|-------------|--------------|------------|
| (PC or c | ompatible)  | (PC or compa | atible)    |
| TX 2     | •••••• 2 RX | TX 3         | •• 2 RX    |
| RX 3     | •••••• 3 TX | RX 2         | •• 3 TX    |
| GND 7    | ••••• 5 GND | GND 5        | •• 5 GND   |
| pin 4    |             | pin 4 —      |            |
| pin 5    |             | pin 6 —      |            |
| pin 6    |             | pin 7 —      |            |
| pin 20   |             | pin 8 🔄      |            |
|          |             |              |            |

最简单的连接其他主机(非PC兼容机)或终端机的方式是:

| 打印机           |       | 终端/主机  |
|---------------|-------|--------|
| Pin 2- RxData | ••••  | TxData |
| Pin 3- TxData | ••••  | RxData |
| Pin 5- Ground | ••••• | Ground |

一般来说,只要数据量不是太大,或是使用 Xon/Xoff 作为流量 控制,就不会有任何问题。

波特率: 2400, 4800, 9600, 19200 and 38400.

(可用命令编程)

数据格式: 8个数据位,1个起始位和1个停止位

**奇偶校验:**无奇偶校验

信号交换: XON/XOFF, CTS/RTS (硬件流量控制).

如果您用的软件是在WINDOWS下,且借助驱动程序和串口通讯方 式打印,那么需要检查以上参数,并设定流量控制为"Xon/Xoff"或 "硬件方式"。 14.3.3 并口

并口是标准36针接口,其接脚图如下:

| 接脚 | 方向  | 定义      | 接脚            | 方向  | 定义     |
|----|-----|---------|---------------|-----|--------|
| 1  | In  | /STROBE | 13            | Out | SELECT |
| 2  | In  | Data1   | 14, 15        |     | NC     |
| 3  | In  | Data 2  | 16            | -   | Ground |
| 4  | In  | Data3   | 17            | 1   | Ground |
| 5  | In  | Data4   | 18            |     | NC     |
| 6  | In  | Data5   | $19^{\sim}30$ |     | Ground |
| 7  | In  | Data6   | 31            |     | NC     |
| 8  | In  | Data7   | 32            | Out | /Fault |
| 9  | In  | Data8   | 33~36         | -   | NC     |
| 10 | Out | /ACK    |               |     |        |
| 11 | Out | BUSY    |               |     |        |
| 12 | Out | PE      |               |     |        |

## 14.3.4 自动检测端口

本系列打印机的串口和并口可以同时激活,也就是说打印机可以 同时通过串口和并口与两台PC通讯。但本打印机没有对端口争用的状 况进行处理,如果两台PC同时向打印机的串口和并口传送数据时,会 导致缓存中的数据破坏。

## ASCII 码表

| NUL |      |     | 0 | @ | Р | , | Р      |
|-----|------|-----|---|---|---|---|--------|
| SON | XON  | !   | 1 | А | Q | а | q      |
| STX |      | "   | 2 | В | R | b | r      |
|     | XOFF | #   | 3 | С | S | С | S      |
|     |      | \$  | 4 | D | Т | d | t      |
|     | NAK  | %   | 5 | Е | U | е | u      |
| ACK |      | &   | 6 | F | V | f | V      |
| BEL |      | t   | 7 | G | W | g | W      |
| BS  |      | (   | 8 | Н | Х | h | Х      |
|     |      | )   | 9 | Ι | Y | i | у      |
| LF  |      | *   | : | J | Z | j | Z      |
|     | ESC  | + ; | ; | K | [ | k | {      |
| FF  |      | ,   | < | L | \ | 1 | Ι      |
| CR  |      | -   | = | М | ] | m | }      |
| SO  | RS   | •   | > | Ν | ^ | n | $\sim$ |
| SI  | US   | /   | ? | 0 | _ | 0 | DEL    |

| A<br>C<br>C<br>C<br>C<br>S<br>A<br>RGOX | 用户意见调查表           |
|-----------------------------------------|-------------------|
| 客户名称:<br>联系电话:                          | 联系人(手机):<br>联系传真: |
| 联系地址:<br>购买产品:                          | 产品序列号:            |
| 购头口别:<br>销售商:                           |                   |

# 1. 贵公司对于我公司的产品使用,在产品质量上,感觉

□ 非常满意 □ 满意 □ 没有感觉

□ 不满意,主要问题点是:\_\_\_\_\_

 经销商在销售过程中,提供的服务(包含售前售中)的服务质量,整 体感觉

□ 非常满意 □ 满意 □ 没有感觉

口 不满意,主要问题点是:\_\_\_\_\_

#### 3. 经销商提供的技术及相关售后服务质量,感觉

□ 非常满意 □ 满意 □ 没有感觉

□ 不满意,主要问题点是:\_\_\_\_\_

#### 4. 经销商提供服务时的反应是否迅速,有无拖延现象?

□ 反映迅速 □ 尚可 □ 反应迟钝

□ 无反应,造成问题是:\_\_\_\_\_

#### 5. 贵公司认为我公司在提供书面资料及产品介绍方面, 感觉

□ 足够使用 □ 一般 □ 资料太少

□ 没有资料,缺少以下资料:\_\_\_\_\_

#### 6. 贵公司对于我们的服务目前是否仍有任何问题?

如果有,问题是:\_\_\_\_\_

#### 用户填写完成后,请传真或邮寄到以下地址:

上海市浙江中路 400 号 1803 室 上海力象电脑有限公司

邮政编码: 200001

联系电话: 021-63513190 联系传真: 021-63513180

67